# **ALL<sup>1</sup>PRESENTER**

# Руководство пользователя

Версия 1.00

2017 г.

Copyright © ИЦ Графика.

# Оглавление

| 1      | Опис                                                                                | сание                                                                       | продукта                                                                                                    | 4                                                        |  |
|--------|-------------------------------------------------------------------------------------|-----------------------------------------------------------------------------|----------------------------------------------------------------------------------------------------|----------------------------------------------------------|--|
| 2      | Обзо                                                                                | Обзор интерфейса приложения5                                                |                                                                                                    |                                                          |  |
|        | 2.1<br>2.2                                                                          | Всплі<br>Осно<br>2.2.1                                                      | ывающие подсказки<br>вные панели приложения<br>Панель основных настроек «SETTING»                                                                                                    | 6<br>6<br>7                                              |  |
|        |                                                                                     | 2.2.2                                                                       | Панель контроля выходного сигнала «Virtual Studio»                                                                                                    | 7                                                        |  |
|        |                                                                                     | 2.2.3                                                                       | Панель создания и управления контентом на виртуальных мониторах<br>«Screen»                                                                                                    | 8                                                        |  |
|        |                                                                                     | 2.2.4                                                                       | Панель управления выходным сигналом «OUTPUTS»                                                                                                    | 9                                                        |  |
|        |                                                                                     | 2.2.5                                                                       | Панель управления звуком «AUDIO CONTROL»                                                                                                    | 10                                                       |  |
|        |                                                                                     | 2.2.6                                                                       | Панель управления сценой «VIRTUAL STUDIO CONTROL»                                                                                                    | 11                                                       |  |
| 3      | Элем                                                                                | ленты                                                                       | для изменения значений параметров                                                                                                    | 11                                                       |  |
|        | 3.1<br>3.2<br>3.3<br>3.4<br>3.5<br>3.6<br>3.7                                       | Конти<br>Конти<br>Конти<br>Конти<br>Конти<br>Конти                          | РОЛЛЕР ТИПА «СПИСОК»<br>РОЛЛЕР ТИПА - «ЧИСЛОВОЙ»<br>РОЛЛЕР ТИПА «СНЕСК ВОХ»<br>РОЛЛЕР ТИПА «ЦВЕТ»<br>РОЛЛЕР ТИПА «Diagram»<br>РОЛЛЕР ТИПА «СЛАЙДЕР»                                                                                                    | 12<br>12<br>13<br>13<br>13<br>13                         |  |
| Л      | 3.8<br>Отир                                                                         | Конт                                                                        | РОЛЛЕР ТИПА «СТРОКА»                                                                                                    | .13                                                      |  |
| 4<br>5 | Наст                                                                                | ройки                                                                       | приложения                                                                                                    | 14                                                       |  |
| 6      | 5.1<br>5.2<br>5.3<br>5.4<br>5.5<br>5.6<br>5.7<br>5.8<br>5.9<br>5.10<br>5.11<br>Co3/ | Выбо<br>Назн,<br>Настр<br>Настр<br>Иарар<br>Парар<br>Настр<br>Настр<br>Веща | р текущей сцены/декорации<br>ачение источника видеосигнала с видео пользователя<br>ачение «живого» видео источника медиа данных<br>ройки дополнительного звукового устройства<br>ройки фонового звука<br>вление виртуальными мониторами.<br>вление виртуальными мониторами.<br>метры джойстика.<br>метры джойстика.<br>ачение устройств и типов выходного видеосигнала<br>ройка параметров кодирования для записи и вещания в сеть<br>ройка параметров кодирования для записи и вещания в сеть<br>ние в сеть<br>ние в сеть | 15<br>16<br>19<br>19<br>20<br>21<br>22<br>24<br>26<br>26 |  |
|        | 6.1<br>6.2<br>6.3<br>6.4                                                            | Упран<br>Форм<br>Допу<br>Панг                                               | ВЛЕНИЕ МЕДИА ДАННЫМИ<br>ИИРОВАНИЕ СПИСКА МЕДИА ДАННЫХ<br>СТИМЫЕ ФОРМАТЫ МЕДИА ДАННЫХ<br>ЛЬ ПРЕДВАРИТЕЛЬНОГО ПРОСМОТРА                                                                                                    | 27<br>28<br>29<br>30                                     |  |
| 7      | Конт                                                                                | роль,                                                                       | управление записью, управление потоковым видео выходного сигнала                                                                                                    | 30                                                       |  |
| 8      | Упра                                                                                | влени                                                                       | 1е звуком                                                                                                    | 31                                                       |  |

| 9  | Управление декорациями                                     | 31 |
|----|------------------------------------------------------------|----|
| 10 | Эффекты обработки видео                                    | 32 |
|    | 10.1 Скор - обрезка краев кадра.                           | 32 |
|    | 10.2 Transform - изменение положения                       | 33 |
|    | 10.3 Кеулд - кеинг                                         | 33 |
|    | 10.4 Color Correction - Цветовая коррекция                 | 37 |
|    | 10.5 ZOOM NAVIGATOR - НАВИГАТОР МАСШТАБИРОВАНИЯ            | 38 |
| 11 | Библиотека Виртуальных сцен/3D-декораций                   | 39 |
| 12 | Внешние устройства                                         | 39 |
|    | 12.1 УСТРОЙСТВА ОБРАБОТКИ ВИДЕО SOFTLAB-NSK                | 39 |
|    | 12.1.1 Устройство обработки видео FD322                    | 39 |
|    | 12.1.2 Устройство обработки видео FD422                    | 41 |
|    | 12.1.3 Устройство обработки видео FD822                    | 42 |
|    | 12.1.4 Установка и настройка устройств серии FD            | 43 |
|    | 12.2 Устройства обработки видео DeckLink Blackmagic Design | 44 |
|    | 12.3 УСТРОЙСТВА ОБРАБОТКИ ВИДЕО YUAN                       | 44 |
|    |                                                            |    |

#### 1 Описание продукта

**All<sup>1</sup>Presenter** - это программное обеспечение для рабочих станций на базе Windows PC, которое позволяет организовывать интерактивную видеосъёмку разнообразной телевизионной продукции «в живую» с одновременной записью и вещанием (в том числе на популярные стриминговые сервисы Youtube, Facebook и т.п.).

All'Presenter работает в реальном времени, совмещая в синтезируемых трёхмерных виртуальных декорациях видео изображения живого персонажа (учащегося, преподавателя) и мультимедийные данные различных форматов (аудио и видеоданные, Power Point – презентации, изображения, текст, и др.). Используется технология виртуальных студий с «бестрэкинговыми» (trackless) камерами (реальные камеры неподвижны, датчиков отслеживания нет). Иллюзия съёмок в трёхмерном пространстве создаётся за счёт движения виртуальных камер и сцены. В процессе съёмки можно управлять заранее заданной анимацией виртуальных камер и различных объектов виртуальной сцены, выбирать различные медиа-материалы для демонстрации, управлять звуком. В определённых дизайнером сценах можно управлять виртуальной камерой виртуальными объектами непосредственно, с помощью джойстика или или мыши. Результирующее видео и звук можно демонстрировать одновременно в нескольких учебных классах, лекционных залах с помощью разнообразных технических средств (проекторы, плазменные панели и др.), передавать в реальном времени удалённым пользователям и записывать на различные носители. Предусмотрена возможность организации дополнительного видео выхода для актёра (монитор с зеркальным или нет отображением) для облегчения ориентации актёра или ведущего в виртуальной обстановке.

В стандартном комплекте поставки идёт набор из 10 декораций/виртуальных сцен. В интерфейсе приложения и в проектах виртуальных сцен заложено типовое управление 3–х мерными декорациями. В частности, предполагается наличие виртуальных мониторов для демонстрации различного медийного контента. При желании, можно заказывать у производителя дополнительные комплекты или отдельные декорации для специфических нужд (конкретных предметных областей, типов съёмки, расширенных возможностей и т.п.).

**All<sup>1</sup>Presenter** работает только на 64 разрядных операционных системах Windows 8.1 и выше и требует для надёжного функционирования достаточно мощный компьютер, в частности, оснащённый высокопроизводительным графическим акселератором от NVIDIA. *Технические требования к аппаратному обеспечению перечислены в соответствующем разделе документа*.

Для максимально комфортной работы с программным обеспечением рекомендуется использовать мониторы (оператора и выходные) с разрешением Full HD (1920x1080) или более.

Функциональные возможности и интерфейс *All<sup>1</sup>Presenter* могут отличаться в зависимости от установленной версии.

Приложение называется *All'Presenter* и по умолчанию устанавливается в папку c:\Program Files\ECG\AllPresenter.

# 2 Обзор интерфейса приложения

Интерфейс приложения построен таким образом, чтобы все необходимые интерактивные элементы управления были «под рукой» у пользователя во время съёмки. С другой стороны, доступ к "off-line" изменению различных параметров и настройке функциональных элементов системы тоже достаточно интуитивен и прост, обычно не требует обращения к документации. Исключением являются, например, такие технологически особенные средства как хромакей или цветокоррекция, которые требуют наличия базовых знаний по обработке медиа данных в телевидении.

По периметру главного окна приложения находятся окна и панели, обзор которых будет сделан ниже.

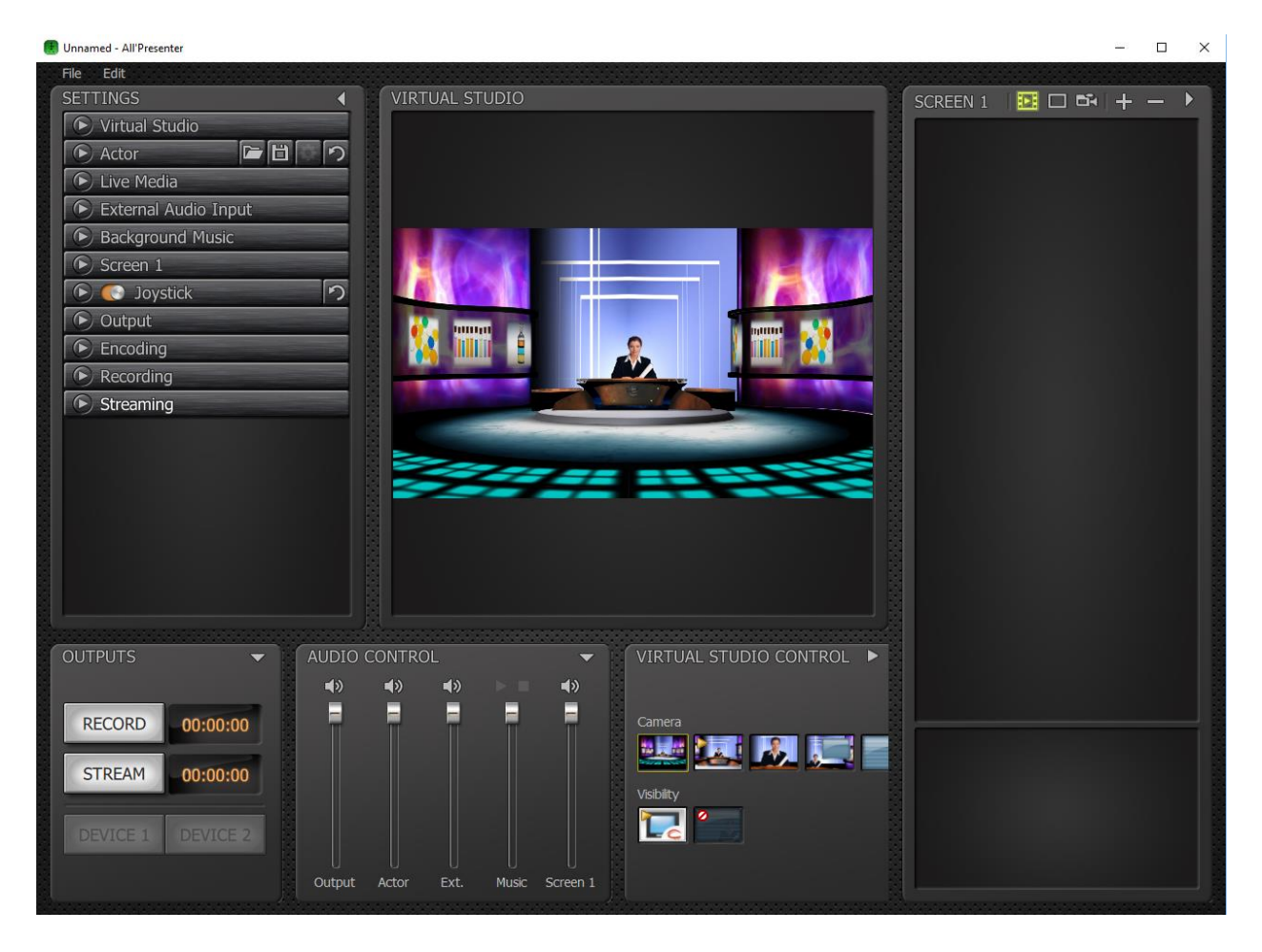

Размер каждого из окон может быть изменен в некоторых пределах при помощи мыши. Взаимное расположение окон не изменяется.

В левой части главного окна сосредоточены панели управления виртуальной сценой (выбор сцены, назначения «живых» источников, настройка параметров и т.п.); в правой — выбор и управление медиа-материалами на виртуальных мониторах; внизу — элементы интерактивного управления записью и вещанием, звуком, анимацией виртуальной сцены.

#### 2.1 Всплывающие подсказки

Краткие текстовые подсказки помогают ориентироваться в функционале ПО при наведении курсора на некоторые элементы интерфейса.

#### 2.2 Основные панели приложения

В основном окне приложения *All<sup>1</sup>Presenter* расположено несколько панелей с элементами управления. В верхней части находится главное меню, состоящее из двух пунктов:

- File;
- Edit.

В меню File можно выполнить стандартные команды открытия и сохранения проекта.

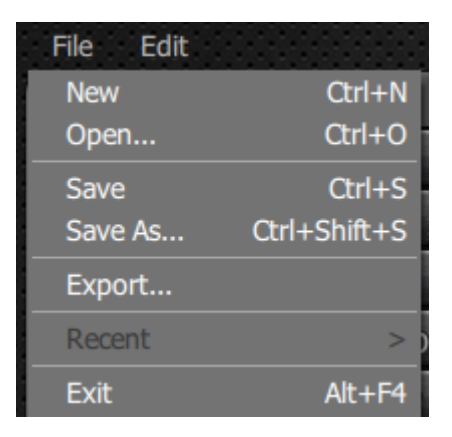

Подробнее функционал этого меню будет рассмотрен в п.п. 4.

Важными элементами управления панелями интерфейса являются кнопки 🚺 💽 🗖 , расположенные в их правом верхнем углу. Используя эти кнопки, пользователь может изменять конфигурацию панелей, скрывая или показывая некоторые из них.

#### 2.2.1 Панель основных настроек «SETTING»

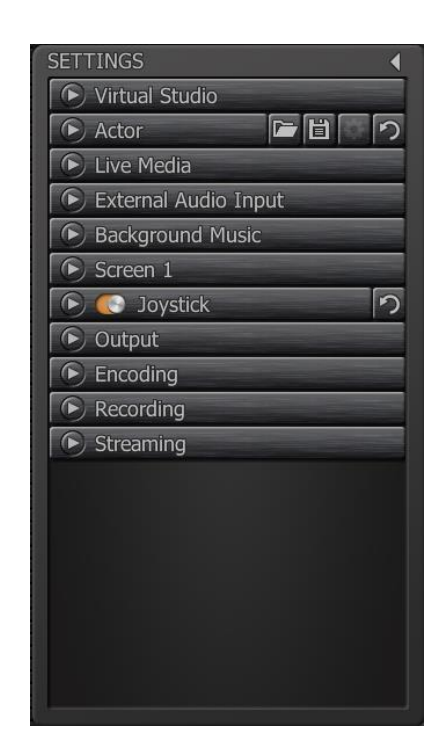

Панель основных настроек «SETTINGS» служит для настройки свойств приложения для конкретного пользователя/проекта. Панель состоит из следующих разделов для установки и настройки параметров:

- Virtual Studio выбор текущего проекта виртуальной декорации (сцены) в студии;
- Actor выбор источника видеосигнала с изображением актёра/выступающего и Live Media - свойства этого сигнала;
- External Audio Input выбор источника для используемого на виртуальных мониторах «живого» медиа-сигнала;
- Background Music фоновая музыка/звук;
- Screen 1 виртуальные мониторы;
- Joystick джойстик (если он используется);
- Output устройства обработки входного и выходного видеосигналов;
- Encoding кодирование выходного сигнала;
- Recording запись;
- Streaming вещание в сеть.

Подробнее каждая из настроек этой панели описана ниже в п.п. 5

2.2.2 Панель контроля выходного сигнала «Virtual Studio»

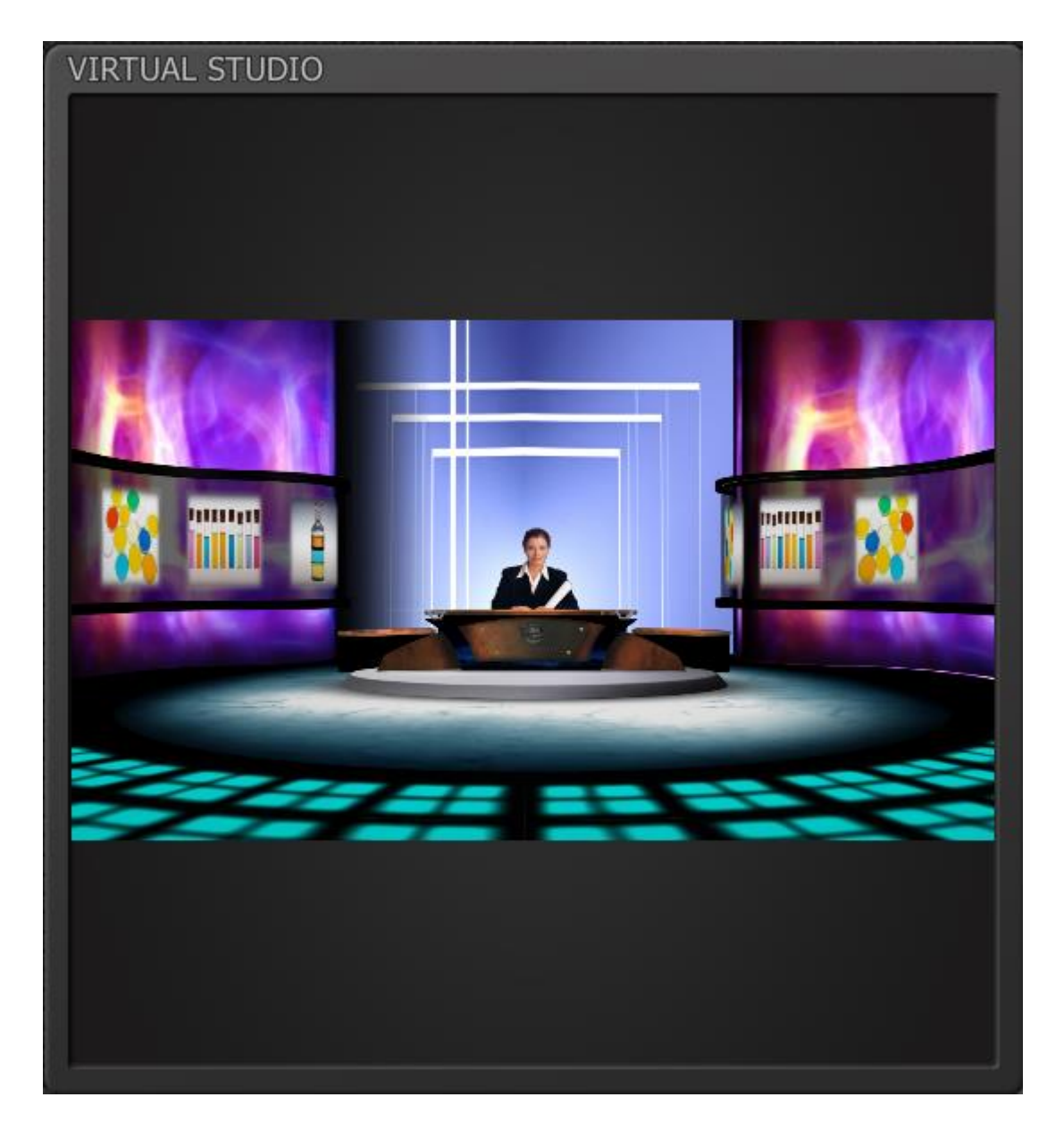

Панель контроля выходного сигнала «VIRTUAL STUDIO» служит для контроля выходного видеосигнала программы *All<sup>1</sup>Presenter* в реальном времени (с учетом всех действий пользователя).

2.2.3 Панель создания и управления контентом на виртуальных мониторах «Screen»

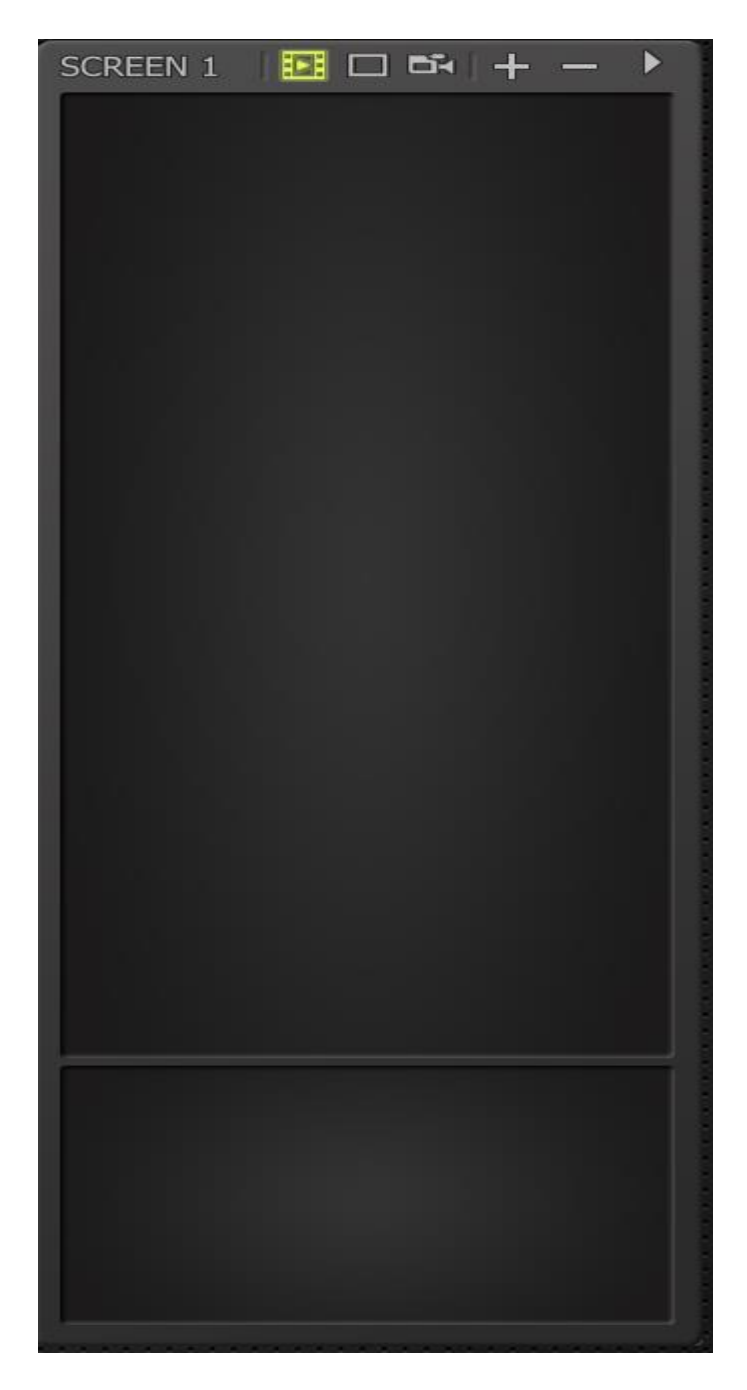

На панели создания и управления контентом на виртуальных мониторах «SCREEN» пользователь имеет возможность назначать медиаданные и управлять их воспроизведением на виртуальных мониторах. В случае использования виртуальных декораций с двумя виртуальными мониторами эта панель разделяется на две части – для независимой работы с каждым монитором. Подробнее каждая из настроек этой панели описана ниже в п.п. <u>Создание и</u> управление контентом на виртуальных мониторах

#### 2.2.4 Панель управления выходным сигналом «OUTPUTS»

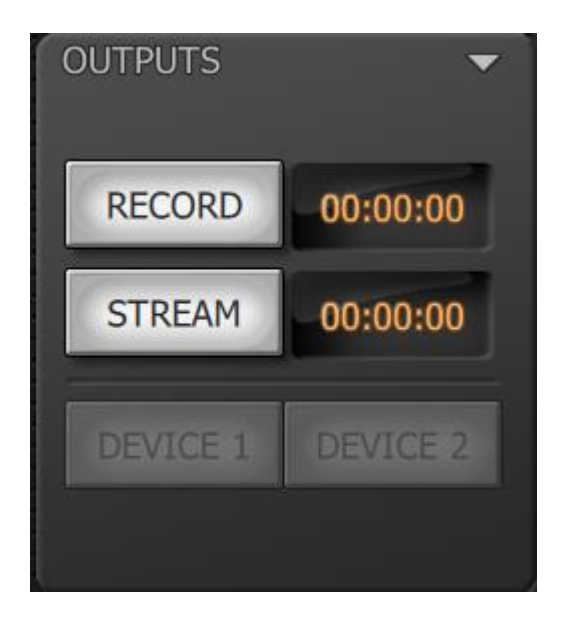

Панель управления выходным сигналом «OUTPUTS» служит для контроля процесса записи/вещания выходного видеосигнала. Более подробное описание панели см. в <u>Контроль,</u> управление записью, управление потоковым видео выходного сигнала.

- AUDIO CONTROL
- 2.2.5 Панель управления звуком «AUDIO CONTROL»

На панели управление звуком «AUDIO CONTROL» расположено несколько вертикальных слайдеров (ползунков) для управления громкостью звука от различных источников:

- Output выходной мастер-сигнал;
- Actor микрофон диктора (это может быть микрофон видеокамеры);
- Ext. внешний звуковой канал;
- Music фоновая музыка из аудиофайла;
- Screen 1 видео, назначенное на первый виртуальный монитор;

Над слайдерами могут располагаться кнопки запуска/остановки, если источником является запись в файле.

Над каждым из слайдеров этих расположена кнопка 🤷 (Mute), отключающая данный звуковой источник.

#### 2.2.6 Панель управления сценой «VIRTUAL STUDIO CONTROL»

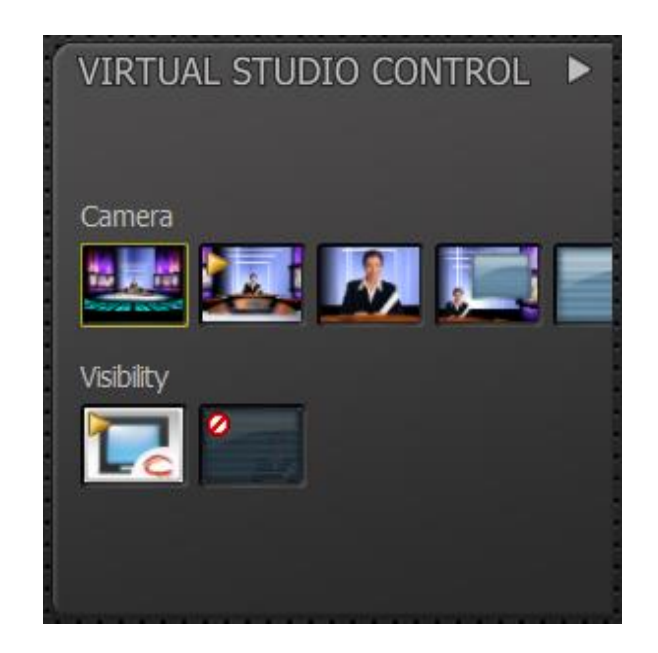

В панели управления сценой «VIRTUAL STUDIO CONTROL» можно управлять текущей сценой (виртуальными декорациями). Количество элементов управления (кнопок, контроллеров...) зависит от дизайна конкретной используемой сцены: числа ее виртуальных камер, переходов между ними, заложенных в сценарий анимации сцены, спецэффектов и т.п. (Например, это может быть исчезновение/возникновение объектов в сцене, какие-то их перестановки, деформации...)

Подробно описание работы с этой панелью изложено в п.п. Управление декорациями.

#### 3 Элементы для изменения значений параметров

Для изменения значений различных параметров приложения (настроек) используется несколько стандартных типов элементов управления:

- Defauit поле ввода строки,
- 100 поле ввода числового значения,
- 🗹 флажок (логический параметр «да\нет»),
- слайдер (ползунок),

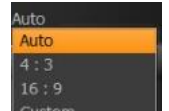

- Сustom выпадающий список,
- диалог выбора цвета,
- диалог выбора файла,

а также некоторые нестандартные (зависит от ситуации).

В большинстве случаев эти элементы управления появляются при клике мышью на значении параметра (справа от его названия):

| Stream Name | Default |
|-------------|---------|
|             |         |

Если значение параметра можно изменить, при наведении курсора оно подсвечивается оранжевым цветом.

#### 3.1 Контроллер типа «Список»

Используется в случаях, когда пользователю предоставляется возможность выбрать значение параметра из сформированного приложением или операционной системой списка доступных вариантов. Список может быть графическим или текстовым, как показано в примерах:

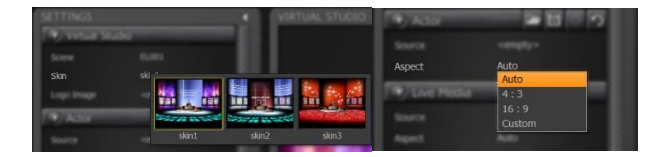

#### 3.2 Контроллер типа - «Числовой»

Контроллер данного типа **пол**е используется в случаях, когда пользователю необходимо изменить численное значение параметра. В качестве значений используются целые числа или проценты. Значение по умолчанию для каждого из параметров индивидуально. Так же персонально устанавливаются диапазон возможных значений и шаг изменения значений.

Пользователь имеет возможность установить необходимое значение параметра, введя его с клавиатуры и нажав «Enter». Другим способом изменения текущего значения является использование кнопки . При наведении курсора на одну из стрелок, выбранная стрелка подсвечивается. Стрелка вверх отвечает за увеличение значения с шагом, установленным для данного параметра. Стрелка вниз для уменьшения. Изменение будет происходить до достижения максимально или минимально допустимого предела значений выбранного параметра. Изменения можно осуществлять последовательно, кликая на нужную стрелку, либо удерживая курсор с нажатой левой кнопкой мыши на выбранной стрелке. Еще одним способом изменения значений является использование колеса прокрутки мыши при курсоре, наведённом на окно контроллера.

#### 3.3 Контроллер типа «Check Box»

Контроллер используется в случаях, когда пользователь может включить Loop или выключить Loop использование параметра с данным контроллером справа. К этому же типу контроллера можно отнести и переключатель панели с двумя состояниями - включить или выключить соответственно.

#### 3.4 Контроллер типа «Цвет»

Контроллер используется в случаях, когда пользователю необходимо выбрать значение цветового параметра. Контроллер представляет из себя прямоугольник, заполненный цветом, назначенным параметру в текущем состоянии. При нажатии на этот прямоугольник появляется диалоговое окно выбора цвета:

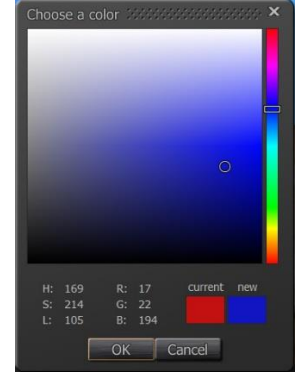

Элементы управления этим окном достаточно распространены в графических программах и описание каждого из параметров мы опустим. При возникновении вопросов пользователь может обратиться в службу технической поддержки.

#### 3.5 Контроллер типа «Diagram»

Данный контроллер используется в случаях, когда есть необходимость обработки параметров цвета.

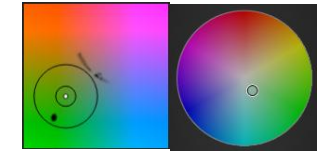

Чаще всего контроллер такого типа используется для цветокоррекции или кеинга и будет подробно описан в соответствующих разделах документации.

#### 3.6 Контроллер типа «Слайдер»

<sup>59%</sup>. Данный контроллер позволяет перемещением «бегунка» изменять значения параметра в рамках заданных пределов визуально. Контроллер может располагаться как горизонтально, так и вертикально. Рядом с контроллером, как правило расположены информационные кнопки с текущим значением, сбросом изменений, отключения и т.п.

#### 3.7 Контроллер типа «Файл»

При использовании контроллер вызывает всплывающее окно проводника Windows для выбора соответствующего параметру типа файла из файловой системы пользовательского компьютера.

#### 3.8 Контроллер типа «Строка»

Применяется в случаях, когда значением параметра является текст. Например, для обозначения потоков, ввод URL адресов, именование списков и т.п.

#### 4 Открытие и сохранение проекта

При самом первом запуске приложения автоматически создается новый проект с умолчательными настройками и загружается первая сцена (ELO1) из списка стандартной библиотеки. А при каждом последующем запуске происходит автоматическая загрузка последнего проекта.

Для открытия другого проекта и сохранения текущего используйте команды главного меню **File,** расположенного в верхнем левом углу главного окна.

Меню File содержит следующие команды:

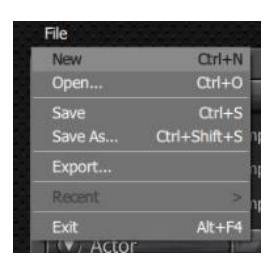

- New создать новый проект;
- Open открыть (загрузить) другой проект с диска;
- Save сохранить текущий проект на диск (со всеми изменениями);
- Save As сохраненить текущий проект на диск под новым именем;
- Export сохранить текущий проект вместе с используемыми в нем медиаданными;
- **Recent** открыть проекта из списка недавно открытых проектов;
- Exit выйти из приложения «All<sup>1</sup>Presenter».

Использование «горячих» клавиш, указанных справа от названия команд, выполняет эти команды из любой точки приложения без обращения к главному меню.

При сохранении проекта сохраняются настройки из панели «Settings», медиа данные для виртуальных экранов и другие изменяемые параметры.

Файлы проектов приложения All<sup>1</sup>Presenter имеют расширение «\*.allpresenter».

#### 5 Настройки приложения

Настройка основных параметров приложения *All<sup>1</sup>Presenter* производится в панели настроек «SETTIGS» (п.п.<u>2.2.1).</u> Эти параметры назначаются пользователем в зависимости:

- от аппаратных возможностей компьютера, на котором установлено программное обеспечение «All<sup>1</sup>Presenter»;
- требований к форматам входных/выходных видео сигналов;
- расположения используемых медиа данных;
- типа используемого джойстика (при его наличии)

Итак, по порядку расположения закладок в данной панели, пользователь должен выполнить следующие действия по настройке приложения:

# 5.1 Выбор текущей сцены/декорации

Обычно при начальном создании рабочего проекта (инициализации) загружается первый проект виртуальной сцены/декорации ELO1 из стандартной библиотеки. При этом интерфейс главного окна приложения становится таким:

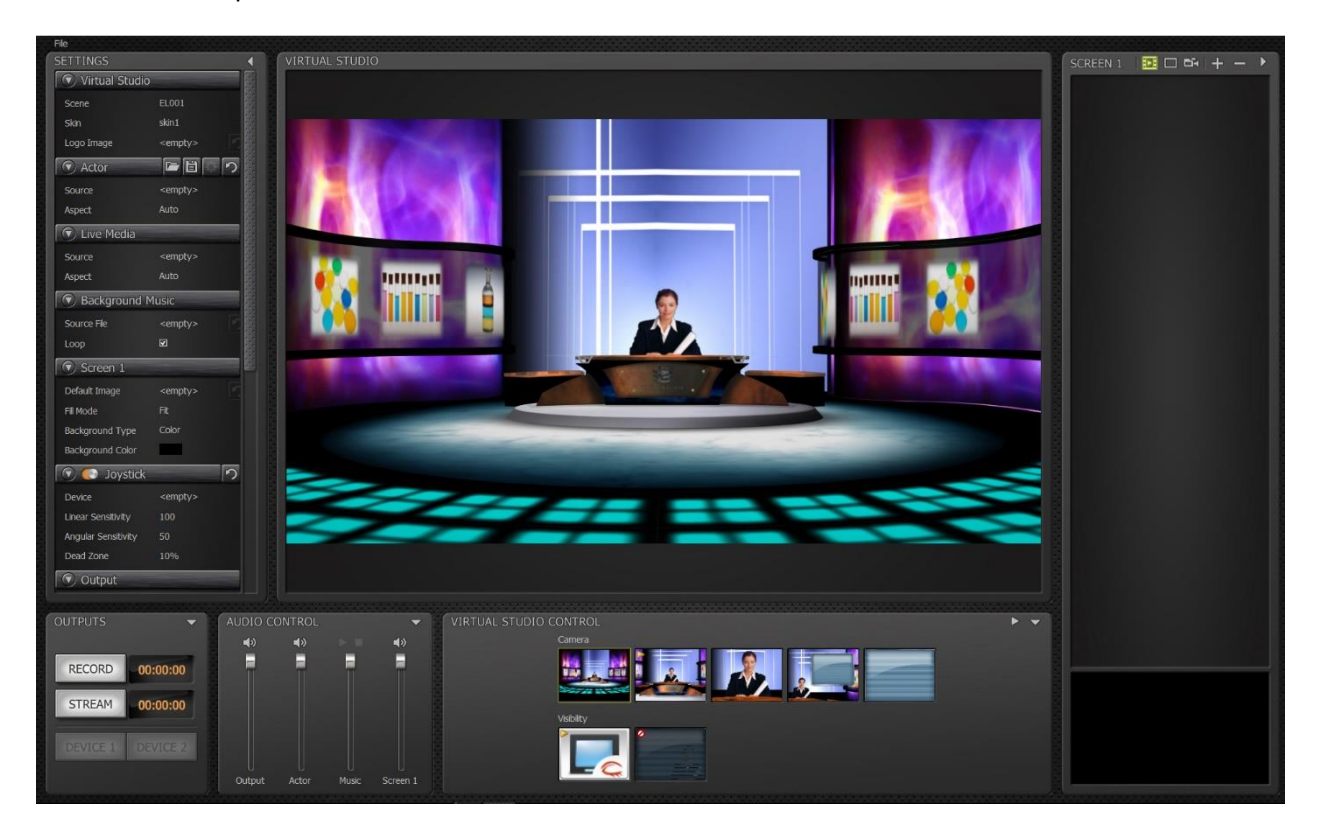

Группа настроек «Virtual Studio» отвечает за выбор декораций из списка стандартной библиотеки и предварительную настройку варианта дизайна (Skin).

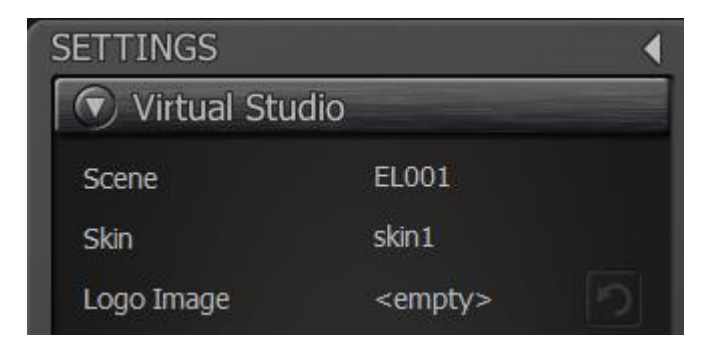

Группа содержит параметры:

 «Scene» - позволяет выбрать проект виртуальной сцены/декорации из стандартного набора. Справа от названия пункта меню отображается название загруженной виртуальной сцены/декорации (в данном случае «EL001»).

Для смены виртуальной сцены/декорации необходимо навести мышь на название (при этом текст станет более ярким) и сделать клик. При этом появится окно выбора виртуальной сцены/декорации из библиотеки. Выбранная сцена/декорация подсвечиваются по контуру желтой рамкой.

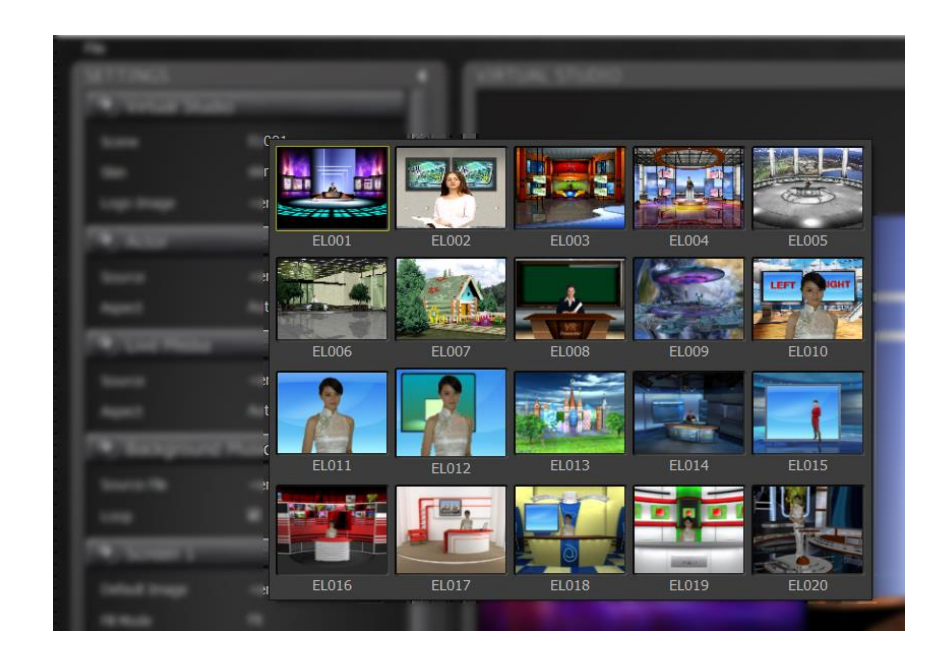

 «Skin» - отвечает за выбор варианта визуального дизайна выбранной сцены/декорации.
 При нажатии на имя выбранного варианта дизайна появится окно, предоставляющее выбор вариантов оформления для проекта «EL001». Набор вариантов будет выглядеть так:

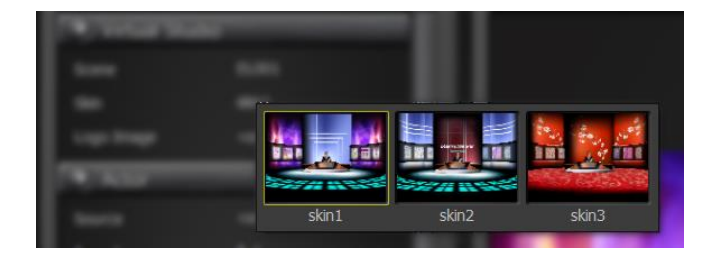

Данный параметр присутствует не во всех виртуальных сценах/декорациях. В случае отсутствия такой функции, пункт меню будет не активным.

 «Logo Image» - позволяет пользователю назначать на выделенные элементы в декорациях собственные растровые картинки в качестве логотипа. Для каждой сцены/декорации расположение картинки с логотипом уникальное. Подробнее об этом можно узнать в описании библиотеки сценариев/декораций. В качестве логотипа предпочтительно использовать растровую картинку с соотношением сторон 1:2 разрешением не менее 512х256 пикселей, поддерживаются картинки с прозрачностью. Подробности о разрешенных для использования графических форматах файлов с рекомендациями по их использованию можно найти в п.п. <u>6.3</u>.

Кнопка 🎦 справа от имени файла логотипа позволяет сбросить значение параметра.

#### 5.2 Назначение источника видеосигнала с видео пользователя.

Как указывалось в описании, основной целью продукта является комбинирование видео пользователя (актёра) с 3-х мерными декорациями и медиа данными в реальном времени. Поэтому, необходимым условием корректной работы приложения является наличие видео сигнала с камеры, которая снимает пользователя. За конфигурирование такого видео сигнала отвечает группа настроек «Actor». Справа от заголовка расположены дополнительные кнопки, которые управляют установками полученного видео сигнала в приложении «**All**<sup>1</sup>**Presenter**». Функции данных кнопок будут описаны ниже.

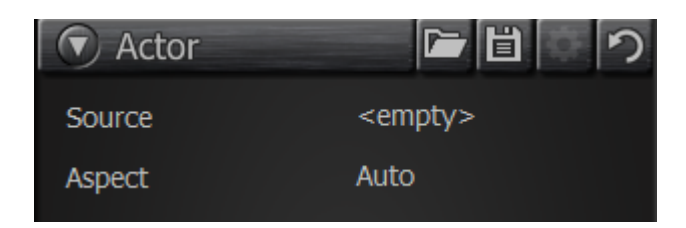

Группа содержит параметры:

 «Source» - источник. Позволяет выбрать устройства (предварительно установленного в компьютере, список поддерживаемых устройств описан в п.п. <u>12</u>), которое обеспечивает ввод видео сигнала с камеры пользователя в приложение «All<sup>1</sup>Presenter». На приведенной картинке частный случай выбора устройства:

| Virtual Stud |                                                                                         |
|--------------|-----------------------------------------------------------------------------------------|
|              |                                                                                         |
|              |                                                                                         |
|              |                                                                                         |
| Actor        |                                                                                         |
| Source       | <empty></empty>                                                                         |
| Topect       | FD842 Board 1 Input 1<br>FD842 Board 1 Input 2                                          |
|              | FD842 Board 1 Input 3<br>FD842 Board 1 Input 4<br>ED842 Board 1 Test                    |
| Apect        | FD842 Board 1 Output 2<br>FDVrt Device 1 Output                                         |
| Source File  | FDVrt Device 1 Virt FD842 Board 1 Output 2<br>FDVrt Device 1 Virt FD842 Board 1 Input 1 |
|              | FDVrt Device 2 Output<br>FDVrt Device 2 Virt FDVrt Device 1 Output                      |
| Screen 1     | DeckLink 4K Extreme                                                                     |

При нажатии на тег «empty» появляется контроллер «список» с перечнем доступных в компьютере пользователя устройств захвата видео сигнала. В данном примере выбрано устройство «DeckLink 4K Extreme». При выборе устройства вид группы может измениться, в зависимости от типа выбранного устройства. В группе могут появиться дополнительные параметры. Например, для выбранного здесь устройства появится следующее:

| 文 Actor    | <b>                     </b> |
|------------|------------------------------|
| Source     | DeckLink 4K Extreme          |
| Video Mode | <empty></empty>              |
| Aspect     | Auto                         |

Например, параметр «Video Mode» является общим для всех типов устройств компании «Blackmagic Design». В выпадающем списке пользователь должен выбрать формат видео сигнала, который соответствует формату видео, получаемого с видеокамеры.

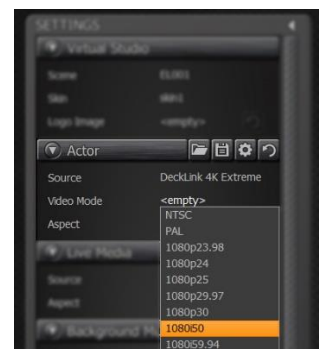

В случае использования аппаратных решений компании «Softlab-Nsk», настройки формата видео сигнала происходят в приложении производителя плат.

Приложение так же поддерживает платы обработки видео компании «Yuan». Информация по настройке данных аппаратных решений в п.п. <u>12.3</u>.

• «Aspect» - аспект. Является общим параметром для всех типов устройств.

| <ul> <li>Vetual Stu</li> </ul> | di0                 |
|--------------------------------|---------------------|
|                                |                     |
|                                |                     |
|                                |                     |
| Actor                          | 同日なり                |
|                                | DeckLink 4K Extreme |
| Video Mode                     | 1080 50             |
| Aspect                         | Auto<br>Auto        |
| <ul> <li>Live Media</li> </ul> | 4:3                 |
|                                |                     |
|                                | Auto                |

Данная функция позволяет пользователю изменять аспект (соотношение ширины видео сигнала к его высоте) в зависимости от того, какой формат видео использует видео камера. Как видно на иллюстрации у пользователя есть выбор из четырех вариантов:

- стандартный аспект 4:3 (standard definition);
- стандартный аспект 16:9 (high definition);
- «Auto» значение «Авто», когда приложение самостоятельно определяет аспект видео сигнала;
- «Custom» значение «Пользовательское» произвольное соотношение сторон. При выборе данного значения появляется дополнительная строка:

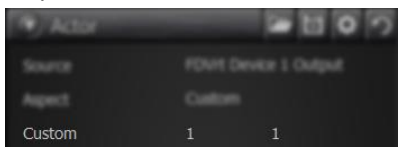

Два числа, расположенных справа обозначают пропорции соответственно для ширины и высоты кадра и могут быть изменены пользователем.

- Странения и праводания и праводного видео сигнала;
- Сохранить настройки входного видео сигнала. При этом пользователь выбирает место на жестком диске для сохранения файла настроек с расширением «\*.actor»;
- открыть диалог настроек эффектов. Важная функция, отвечающая за преобразование входного видеосигнала для его эффективного использования в приложении «All<sup>1</sup>Presenter». В первую очередь это

настройка кеинга (преобразование во входном видео сигнале статичного фона позади пользователя (актёра) в прозрачность). А также дополнительные эффекты обработки входного видео сигнала описанные в п.п. <u>10</u>;

 сбросить. Сбрасывает все настройки обработки входного видеосигнала в значения «по умолчанию».

#### 5.3 Назначение «живого» видео источника медиа данных.

Группа настроек «Live Media» выполняет функцию настройки внешнего видео сигнала для последующего назначения на виртуальные мониторы 3-х мерных декораций. Эта функция может быть использована, например, для показа видео с участниками семинара, демонстрации реальных объектов или физических явлений и т.п.

| 💽 Live Media |                 |  |  |  |
|--------------|-----------------|--|--|--|
| Source       | <empty></empty> |  |  |  |
| Aspect       | Auto            |  |  |  |

Группа включает в себя два параметра:

- Source источник видео
- Aspect аспект видео

Настройка параметров и особенности их использования полностью аналогичны настройкам параметров, описанным в п.п. <u>5.2</u>

# 5.4 Настройки дополнительного звукового устройства

| External | Audio Input     |  |
|----------|-----------------|--|
| Source   | <empty></empty> |  |

Настройки позволяют выбрать из списка установленных в системе звуковых устройств дополнительное звуковое устройство.

#### 5.5 Настройки фонового звука

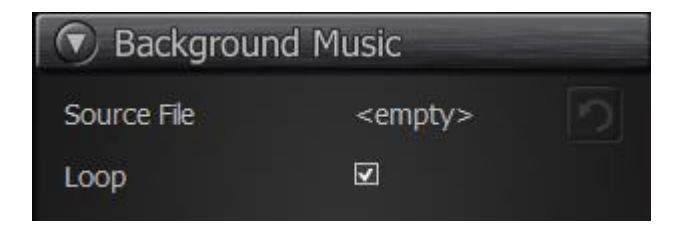

Группа настроек «Background Music» позволяет выбрать звуковое медиа в качестве фонового (фоновой музыки, например). Группа содержит два параметра:

• «Source File» - «Файл» – источник;

• «Loop» - параметр, определяющий цикличность воспроизведения.

При выборе звукового медиа файла становится активной и кнопка 🗖 восстановления значения параметра по умолчанию.

Активированный «Check Box» повторов означает, что выбранный звуковой файл будет последовательно воспроизводится бесконечное количество раз.

#### 5.6 Управление виртуальными мониторами.

| Screen 1         |                 |  |
|------------------|-----------------|--|
| Default Image    | <empty></empty> |  |
| Fill Mode        | Fit             |  |
| Background Type  | Color           |  |
| Background Color |                 |  |

Группа настроек «Screen 1» устанавливает какие медиа данные будут назначены на виртуальные мониторы (нарисованные в 3-х мерных декорациях мониторы) «по умолчанию». В зависимости от выбранных декораций/виртуальной сцены мониторов может быть один или два.

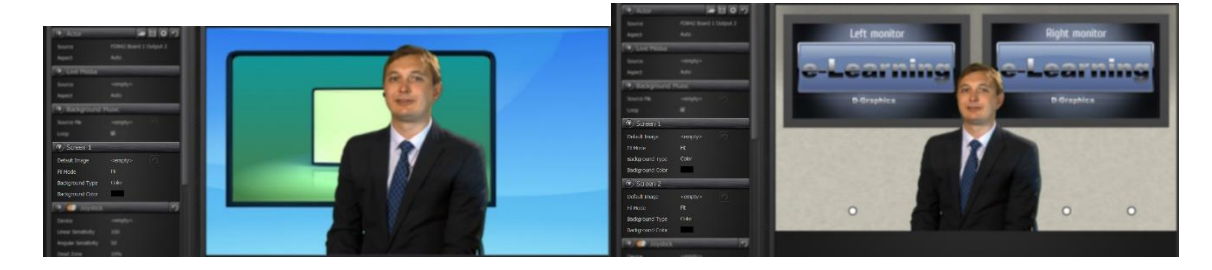

В случае присутствия двух мониторов в сцене на панели «Virtual Studio» появляются два виртуальных монитора «Screen 1» и «Screen 2».

При этом их параметры полностью одинаковы и отличаются только тем, что применяются к разным виртуальным мониторам.

Группа содержит четыре параметра:

- «Default Image» картинка по умолчанию. Параметр позволяет пользователю выбрать графический файл в качестве картинки на виртуальном мониторе, которая будет отображаться «по умолчанию». При выборе файла автоматически активируется кнопка 2 - которая сбрасывает назначение.
- «Fit Mode» способ вписывания. Этот параметр определяет каким образом выбранная картинка будет вписана в виртуальный монитор. Соотношение сторон виртуального монитора 16 х 9, у картинки пользователя пропорции могут быть другими. Пользователь имеет возможность скорректировать картинку соответственно своим пожеланиям. Для этого существует три варианта, соответственно:

- Stretch растягивание. Картинка увеличивается (уменьшается) масштабированием по ширине или высоте на величину, недостающую до пропорций сторон 16х9. При этом виртуальный экран полностью заполнен картинкой, картинка может быть сильно искажена;
- Fit вписывание. Способ, в котором соотношение сторон картинки сохраняется, и картинка вписана в виртуальный экран по минимальному (в пикселях) размеру одной из сторон. При этом незаполненные картинкой области будут отображать либо цветовой фон, либо альтернативную картинку. Тип заполнения определяется параметрами панели описанными ниже;
- Сгор обрезание. Вариант вписывания по максимальному размеру стороны с сохранением исходных пропорций. Соответственно часть картинки, попавшая за пределы поверхности виртуального монитора – отображаться не будут.

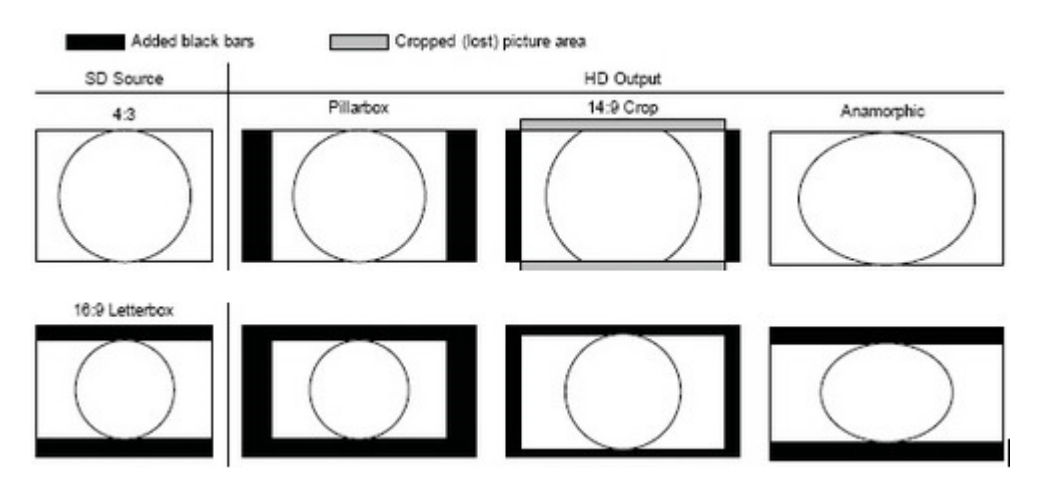

- «Background Type» тип фонового изображения. Задает вид заполнения свободных областей экрана виртуального монитора при размещении картинки пользователя с параметром «вписывание». Доступны варианты: цветовое заполнение или картинка. В зависимости от выбранного типа параметра изменится и последний параметр панели:
  - Color цвет фона. Вызывает диалог выбора цвета для выбора необходимого пользователю цвета;
  - Ітаge фоновая картинка. Позволяет пользователю выбрать изображение для заполнения фона виртуального экрана.

# 5.7 Параметры джойстика.

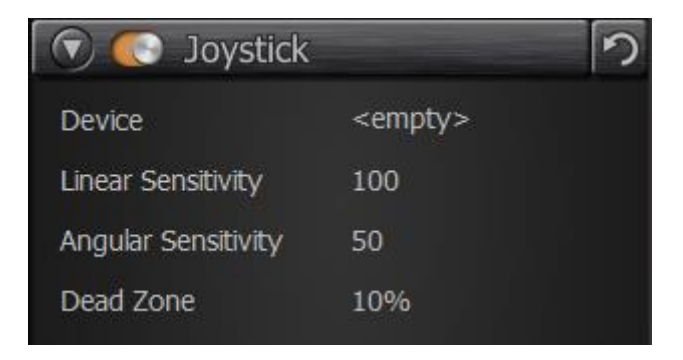

Группа настроек джойстика «Joystick», подключенного к компьютеру. Джойстик используется для управления виртуальными камерами в 3-х мерных декорациях. С помощью

джойстика пользователь имеет возможность изменять ракурсы, создавать движения камеры вперед, назад. Делать «пролеты», повороты и т.п. Все это позволяет создавать более реалистичные презентации, а, так же, акцентировать внимание на наиболее важных для пользователя видео фрагментах декораций.

Группа включается контроллером 📖 и имеет несколько редактируемых параметров:

- Device выбор устройства. Списочный параметр, который отображает все подключенные к компьютеру устройства типа «джойстик». Если таких устройств нет – будет отображаться значение «пусто». Если к компьютеру подключен джойстик, пользователь должен выбрать необходимое устройство из списка. Список формируется при запуске программы. Поэтому после подключения джойстика к компьютеру потребуется перезагрузка приложения. Параметры, расположенные ниже, настраивают соответствие движений выбранного джойстика и движений виртуальной камеры в 3-х мерных декорациях текущего проекта (При загрузке других декораций настройки джойстика необходимо редактировать!).
- Linear Sensitivity линейная чувствительность. Параметр отвечает за соответствие силы нажатия на джойстик и скорости движения виртуальной камеры для линейных перемещений (наезд, отъезд, перемещения по горизонтали).
- Angular Sensitivity угловая чувствительность. Параметр отвечает за соответствие силы поворота ручки джойстика и угловой скорости поворотов виртуальной камеры.
- Dead Zone зона бездействия. Параметр задает минимально возможный диапазон положений ручки джойстика, при котором изменения не влияют на положение виртуальной камеры. Параметр задается в процентах от всего диапазона изменений джойстика.

#### 5.8 Назначение устройств и типов выходного видеосигнала

Группа настроек «Output». Контроллеры параметров, расположенные внутри группы, настраивают фактические параметры выходного сигнала и поддерживающих его устройств системы для приложения **«All<sup>1</sup>Presenter»**. Приложение предоставляет возможность осуществлять одновременный вывод полученного видео на два независимых устройства системы. С помощью данной группы настроек пользователь должен самостоятельно конфигурировать устройства, на которые будет выводиться результат работы с программой. Устройства можно условно разделить на три категории – отображающие (мониторы, проектора и т.п.), преобразующие (платы обработки видео/аудио), звуковые. Параметры группы не разделяют устройства по перечисленным признакам их функциональности, а просто предоставляют пользователю выбор из списка установленных в операционной системе устройств. Пользователь должен самостоятельно выбрать устройства (предварительно установленные в компьютере, список поддерживаемых устройств описан в п.п.<u>12</u>)

| 💿 Output     |                 |
|--------------|-----------------|
| Device 1     | <empty></empty> |
| Flip         |                 |
| Device 2     | <empty></empty> |
| Flip         |                 |
| Audio Device | <empty></empty> |

Для всех выбранных устройств присутствует контроллер «Flip» отвечающий при его активизации за зеркальный поворот видео сигнала.

Рассмотрим параметры группы:

• Device 1 - устройство 1.

Первое из устройств, на которое будет осуществляться вывод видео результата. По умолчанию значение параметра «пусто». При этом полученное видео будет отображаться только в окне предварительного результата п.п. <u>2.2.2</u>. При наведении курсора мыши на контроллер параметра, появляется список доступных имеющихся в компьютере устройств. Пользователь может выбрать устройство из списка. При этом могут появиться дополнительные параметры для выбранного устройства. Например, при выборе выходного устройства «FD842 Board 1 Output 1»:

| 🕥 Output      |                        |
|---------------|------------------------|
| Device 1      | FD842 Board 1 Output 1 |
| Audio Channel | Auto                   |
| Aspect        |                        |
| Device 2      | <empty></empty>        |
| Audio Device  | <empty></empty>        |

Появляются параметры конфигурации этого устройства:

- Audio Chanel звуковой канал
- Aspect аспект.

Дополнительные параметры определяются программным обеспечением автоматически. Список устройств можно найти в п.п. <u>12</u>.

При выборе отображающего выходного устройства типа «монитор», дополнительные параметры не появляются. В этом случае выходной видео сигнал будет автоматически конфигурироваться соответственно настройкам для выбранного монитора. Пример такого выбора приведен на иллюстрации.

| 闭 Output     |                   |
|--------------|-------------------|
| Device 1     | Screen 1 (HZ281H) |
| Device 2     | <empty></empty>   |
| Audio Device | <empty></empty>   |

• Device 2 - устройство 2

Параметр настраивает дополнительное устройство, на которое будет дублироваться выходное видео одновременно с Устройством 1.

Настройки устройств выполняются аналогично описанным в предыдущем п.п. Данная функция может быть использована при одновременном вещании в разные сетевые устройства, или, например, для организации «back монитора» (устройства предварительного просмотра в реальном времени для актёра)

• Audio Device - звуковое устройство

Параметр предоставляет возможность выбора устройства выходного звукового сигнала. Что определяет дополнительный звуковой выход, не связанного и не синхронизованного с видео выходами. Предназначено это, в первую очередь, для контроля звука.

| Device 1      | FD842 Board 1 Output 1                                          |
|---------------|-----------------------------------------------------------------|
| Audio Channel | Stereo 1                                                        |
| Aspect        | 16:9                                                            |
| Device 2      |                                                                 |
| Audio Device  | Realtek Digital Out                                             |
| Encoding      | <pre><empty> Default Audio Output</empty></pre>                 |
|               | Realtek Digital Output(Optical) (Realtek High Definition Audio) |
|               | Динамики (Realtek High Definition Audio)                        |
|               | Realtek Digital Output (Realtek High Definition Audio)          |
|               | HZ281H-0 (2- NVIDIA High Definition Audio)                      |

5.9 Настройка параметров кодирования для записи и вещания в сеть

Группа настроек «Encoding» — кодирование для записи и вещания в сеть. Группа конфигурирует параметры выходного аудио видео сигнала при реализации опции кодирования для передачи в сеть:

| Encoding              |                     |
|-----------------------|---------------------|
| Frame Size            | 1920x1080           |
| Frame Rate            |                     |
| Video Codec           | H264                |
| Video Bitrate         | 5000 Kb/s           |
| Video Quality         | 50 %                |
| Hardware Acceleration | Auto (Nvidia NVENC) |
| Audio Codec           | AAC                 |
| Audio Bitrate         | 160 Kb/s            |
|                       |                     |

На приведенной иллюстрации можно увидеть перечень параметров группы и их значения по умолчанию. Рассмотрим параметры подробнее:

• «Frame Size» - Размер кадра

Параметр определяет размер выходного видео в кодированном сигнале в пикселях. При изменении значений параметра появляется списочный контролер с набором стандартных для видео производства размеров:

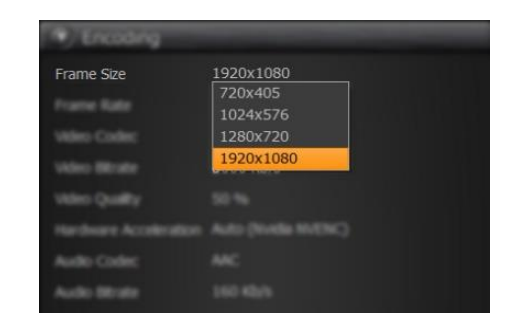

• «Frame Rate» - Частота кадров

Параметр определяет частоту кадров в секунду для выходного видео в кодированном сигнале. При изменении значений параметра появляется списочный контролер с набором доступных для пользователя стандартных для видео производства частот

| Frame Rate | 50 |  |
|------------|----|--|
|            | 25 |  |
|            | 30 |  |
|            | 50 |  |
|            | 60 |  |

• «Video Codec» - Видео кодек

Параметр позволяет выбрать кодек для сжатия выходного видео. В настоящее время доступен только кодек H264:

| Video Codec   | H264                                                                                                    |
|---------------|----------------------------------------------------------------------------------------------------|
|               | H264                                                                                                    |
| Voleo Bitrate | A REPORT OF A REPORT OF A REPORT OF A REPORT OF A REPORT OF A REPORT OF A REPORT OF A REPORT OF A REPORT OF A R |

Описание свойств, параметров и настроек данного кодека можно найти здесь: https://en.wikipedia.org/wiki/H.264/MPEG-4\_AVC

• «Video Bitrate» - Битрейт видео потока

Оптимальное значение определяется пользователем в зависимости от возможностей сети и размерами кадра(возможность кодирования выходного видео с заданными параметрами без потери кадров).

• «Video Quality» - Качество сжатия видео

Параметр задает приоритет между качеством кодирования и скоростью обработки. 0 % приоритет скорости передачи в ущерб качеству изображения; 100 % - сжать наилучшим возможным способом без учета возможностей передачи. Пользователь должен самостоятельно подобрать качество сжатия, при котором сигнал передается без прерываний с удовлетворительным для пользователя качеством изображения.

• «Hardware Acceleration» - Аппаратное ускорение

Параметр определяет тип и необходимость использования аппаратного кодировщика. В текущей версии приложения список определяется доступными в системе устройствами. Поддерживаются устройства, у которых есть соответствующий драйвер. Например, это могут быть NVidia NVENC, Intel Quick Sync, и варианты от AMD (видеокарты и процессоры).

Соответственно «None» - это отсутствие аппаратного кодирования. Использование кодирования возможно только с помощью вычислительных ресурсов ЦПУ.

• «Audio Codec» - Звуковой кодек

Параметр позволяет пользователю выбрать алгоритм кодирования звука. В текущей версии приложения реализован один вариант — ААС. ААС — это многоканальный алгоритм кодирования аудио, поддерживающий потоковую передачу.

• «Audio Bitrate» - Битрейт звукового потока

Есть выбор из четырех стандартных вариантов:

| Audio Bitrate                 | 160 Kb/s |   |
|-------------------------------|----------|---|
|                               | 96 Kb/s  | _ |
| <ul> <li>Recording</li> </ul> | 128 Kb/s |   |
| Comment                       | 160 Kb/s |   |
|                               | 192 Kb/s | - |

# 5.10 Настройка параметров записи

Группа настроек «Recording» – настройка параметров записи.

- File Path параметр позволяет пользователю выбрать имя файла и его положение в файловой системе. При записи к имени файла дописывается индекс в скобках, если файл с таким именем уже существует. Например, «output(1).mp4». Если уже есть такие файлы с индексами, то будет выбираться минимальный индекс, следующий за максимальным существующим.
- File Format тип видеофайла:
  - mp4:
  - mkv:
  - Flv:
  - Tts.

Пользовательских настроек форматов не предусмотрено.

# 5.11 Вещание в сеть

Группа настроек Streaming. Контроллеры параметров группы предоставляют пользователю возможность конфигурирования приложения для работы с сетями, и включает в себя следующие панели:

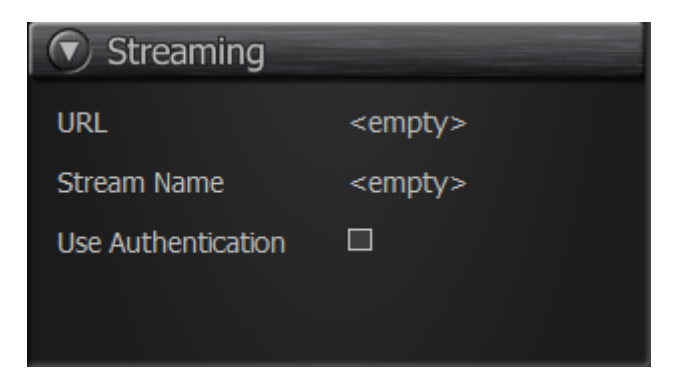

• URL - Адрес

Строковый контроллер, в который нужно вписать URL, на который будет осуществляться передача видео

• Stream Name - Имя потока

Строковый контроллер, определяющий имя потока в сети

• Use Authenticatio - Использование идентификации

При включении параметра использования идентификации открываются два дополнительных контроллера, которые определяют логин и пароль пользователя для регистрации в сети на указанном сетевом адресе.

6 Создание и управление контентом на виртуальных мониторах

В данной панели пользователь имеет возможность назначать и управлять воспроизведением различных типов медиа данных на виртуальных мониторах. В заголовке панели расположены кнопки выбора типа медиа данных. В нижней части панели расположено окно предварительного просмотра выбранного медиа источника.

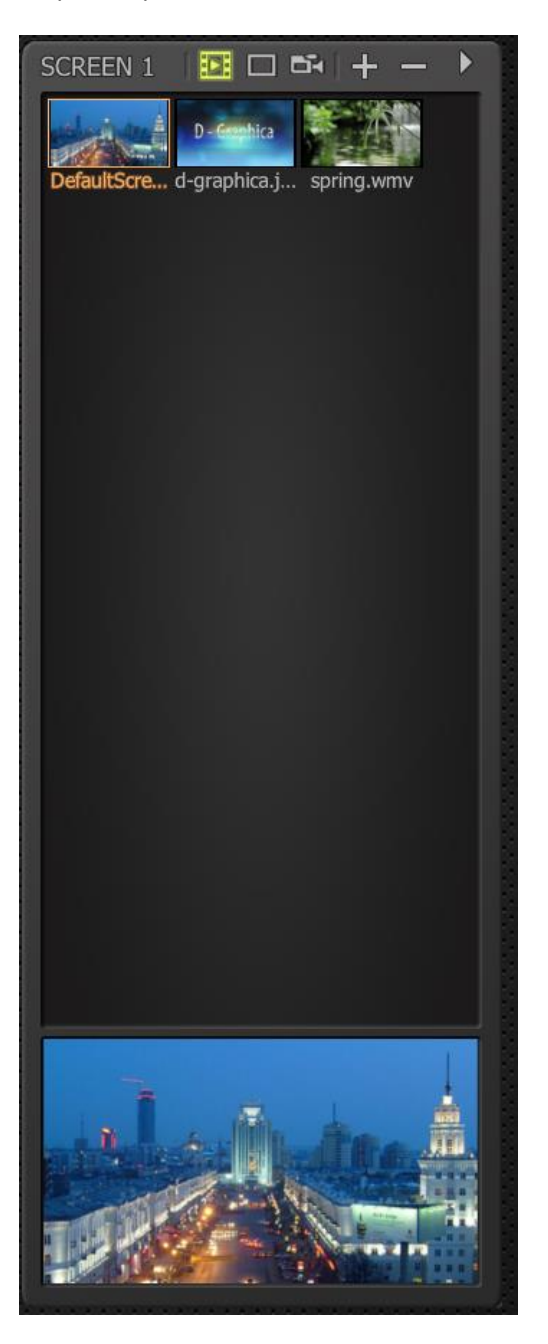

В случае сцен (декораций) с двумя виртуальными мониторами появляются две панели (соответственно «SCREEN 1» и «SCREEN 2») — для независимой работы с медиа данными на каждом из виртуальных мониторов. Работа с медиа данными в каждой из панелей осуществляется одинаково. Медиа данные могут отличаться в каждой из панелей. Рассмотрим работу с выбором и назначением медиа источников.

#### 6.1 Управление медиа данными

Первые три SCREEN 1 🔤 🗆 🕶 🕂 —

управляющие кнопки в верхней части панели предназначены для непосредственного назначения на

виртуальный монитор (или сброса в состояние по умолчанию) выбранного из списка медиа

источника. Назначение этих кнопок помогут узнать всплывающие подсказки (tooltip). При работе приложения пользователь имеет возможность показать или спрятать виртуальный монитор. При этом на мониторе будет отображена назначенная пользователем картинка по умолчанию. Если пользователь не выбрал значения для картинки по умолчанию, будет отображена картинка, заложенная в проекте. Активная управляющая кнопка подсвечена желтым цветом.

• Показать выбранное медиа

При нажатии на кнопку 🖼, на виртуальный монитор в декорациях мгновенно будет назначена выбранная из списка медиа. Если в качестве медиа выбрана картинка из списка, она (картинка) просто заменит текущее изображение на виртуальном мониторе. Если выбран видеофайл, при назначении на виртуальный монитор он заменит текущее изображение. Выбор презентации Microsoft PowerPoint так же заменит текущее изображение. При назначении презентации Microsoft PowerPoint на виртуальном мониторе будет отображаться тот слайд, который выбран в окне предварительного просмотра панели.

• Показать картинку по умолчанию

При нажатии на кнопку **I**, на виртуальном мониторе восстановится картинка установленная по умолчанию в дизайне декораций, или картинка заданная пользователем с помощью функции (п.п.<u>5.5.1</u>). Переключение на картинку произойдет независимо от типа воспроизводимых на виртуальном мониторе медиа данных.

• Показать живое видео.

При нажатии на кнопку <sup>(1)</sup>, на виртуальном мониторе отобразится видео назначенное пользователем в п.п.<u>5.3</u>. Если видео источник не назначен, на экране останется картинка «по умолчанию».

#### 6.2 Формирование списка медиа данных

Для оперативного управления данными в процессе презентации, пользователь имеет возможность создать набор (коллекцию) медиа данных. Медиа данные из коллекции могут быть отображены на виртуальном (виртуальных) мониторе интерактивно, по команде пользователя в произвольном порядке с помощью кнопок управления, описанных в п.п.<u>6.1</u>. Все пользовательские медиа данные отображаются на панели в виде иконок превью и текстовой подписью под ней. Текст под кнопкой отображает название файла медиа данных в файловой системе устройства. Медиа данные загруженные в проект пользователем отображаются в порядке добавления. При добавлении нескольких медиа файлов одновременно, они сортируются в алфавитном порядке.

• Добавить медиа данные.

• Удалить медиа данные.

Кнопка SCREEN 1 📧 🗆 🖻 + 🕞 Удаляет выбранный источник медиа данных из коллекции на панели приложения. При нажатии на эту кнопку медиа файл будет автоматически удален из коллекции.

#### Важно!

Приложение не осуществляет защиту от случайного нажатия кнопки, и выбранный файл будет удален из коллекции без дополнительных требований подтверждения данных. Медиа файл НЕ удаляется из файловой системы и может быть повторно возвращен на панель приложения.

#### 6.3 Допустимые форматы медиа данных

Приложение поддерживает разные типы медиа данных для отображения их на виртуальных мониторах декораций. При нажатии на кнопку добавления файла медиа данных на панель в окне проводника windows по умолчанию предлагается выбор всех типов поддерживаемых данных, при этом существует возможность выбора файла медиа данных разделенных по их типу.

Используемые приложением типы медиа данных делятся на три категории:

• Файлы изображений.

Типы файлов, доступные для использования в приложении: «png», «bmp», «jpg», «jpeg», «tga», «tif», «tiff», «ico», «gif», «dds».

Графические файлы, содержащие информацию о прозрачности («png», «tga», «tif», «tiff», «ico», «gif»), будут отображаться с заливкой зон прозрачности цветом фона background color заданным в п.п. <u>5.5.3</u>.

Анимация, содержащаяся в графических форматах («ico», «gif», «dds») отображаться не будет!

Для оптимального отображения графических файлов старайтесь придерживаться следующих рекомендаций:

- рекомендованный аспект (соотношение ширины к высоте) графического файла 16:9;
- Рекомендованное разрешение (количество точек на пиксел) экранное, т.е. 72 dpi;
- Рекомендованная цветовая мода RGB;
- рекомендованный размер по ширине 1920 пикселей.
- Файлы видео.

Перечислим типы видео файлов, доступные для использования в приложении: «avi», «mpg», «wmv», «mkv», «mp4». Расширение пользовательских видео фалов может не совпадать с типом содержимого. В таком случае приложение **All<sup>1</sup>Presenter** ориентируется на содержимое файла.

Кодеки, используемые данными форматами должны поддерживаться стандартными плеерами, установленными в системе (например, windows media player). В этом случае видео файлы будут отображаться в приложении корректно. Для оптимального воспроизведения файлов старайтесь придерживаться следующих рекомендаций:

- рекомендованный аспект (соотношение ширины к высоте) графического файла 16:9;

- рекомендованный размер не более 1920 x 1080 пикселей;
- рекомендованная частота кадров 50Р (50 кадров в секунду с прогрессивной разверткой).
- Файлы презентаций.

При загрузке в список воспроизведения файла презентации Microsoft Office на панели окна появляется кнопка с первым слайдом презентации. При выборе этой кнопки на панели предварительного просмотра появляется изображение текущего слайда и возможность управления презентацией.

Есть стандартная для Windows возможность отображения всех типов файлов (All files). При этом необходимо помнить, что не все типы файлов имеют возможность отображаться в приложении!

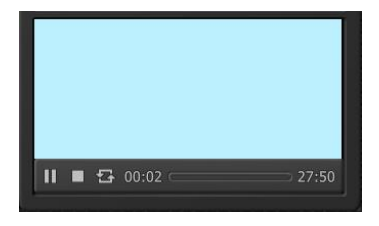

#### 6.4 Панель предварительного просмотра

Панель предварительного просмотра расположена в нижней части окна управления контентом. Её основная задача — отображение текущего элемента из списка медиа файлов и, если есть возможность, управление содержимым медиа файла.

В случае выбора видео файла в окне, начнется его воспроизведение, синхронизированное с отображением в выходном видео на виртуальном мониторе. В нижней части панели появится элемент управления видео файлом с возможностями постановки на паузу Ш, остановки видео воспроизведения Д, выбор цикличности воспроизведения З. Здесь же отображается в секундах текущая позиция (время) воспроизведения и общая длительность выбранного видео файла 10:54 . Пользователь имеет возможность выбора текущей позиции воспроизведения перемещая курсор на временной шкале.

При выборе презентации Microsoft Office PowerPoint в нижней части панели появятся элементы управления слайдами. Соответственно пролистывание назад и , пролистывание вперед и, индикация текущего слайда и общего количества слайдов в презентации 7/34.

Для остальных форматов медиа данных элементов управления не предусмотрено.

# **7** Контроль, управление записью, управление потоковым видео выходного сигнала. Данное окно позволяет управлять записью, вещанием в процессе работы с приложением. В

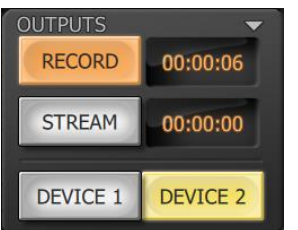

окне присутствует четыре элемента управления.

Кнопка «RECORD» включает/выключает запись презентации в видеофайл на жестком диске. Параметры записи (имя файла и его расположение) задаются в панели <u>5.9</u>. При включении кнопка подсвечена и справа от нее начинает работать индикатор времени записи.

Кнопка «STREAM» включает/выключает трансляцию презентации в сеть. Параметры трансляции задаются в панели <u>5.9</u>. При включении кнопка подсвечена и справа от нее начинает работать индикатор времени трансляции.

Кнопки «DEVICE 1» и «DEVICE 2» осуществляют вывод результирующего видео на соответствующее устройство вывода, заданное в панели

#### 8 Управление звуком

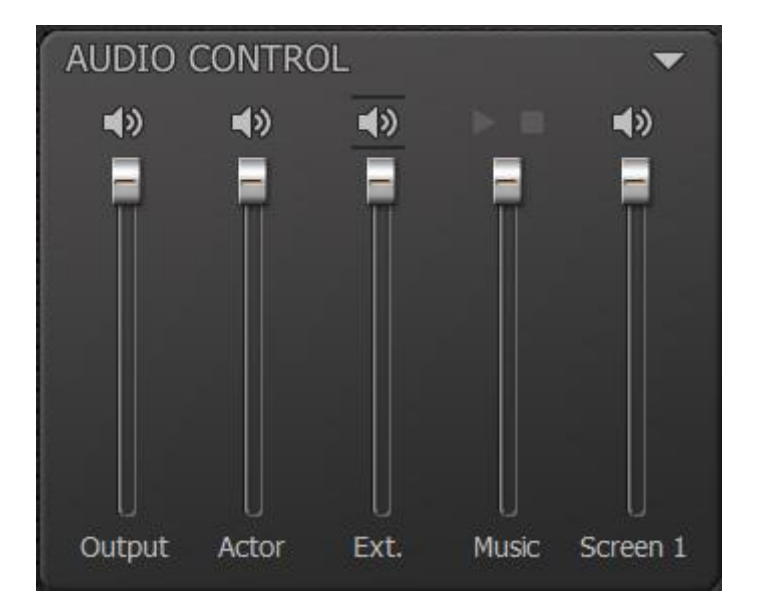

В этом окне расположены несколько слайдеров для контроля/управления громкостью звука соответственно обозначениям в нижней части панели и назначаются:

- Output управление уровнем громкости выходного звукового сигнала;
- Actor управление уровнем громкости входного звука с видео пользователя;
- Ext. управление уровнем громкости внешнего аудио устройства;
- Music управление уровнем громкости звукового сигнала «background music»;
- Screen 1 управление уровнем громкости звукового сигнала медиа назначенных на первый виртуальный монитор;

В верхней части каждого из слайдеров управления громкостью расположен знак макотключающий выбранный звуковой канал.

#### 9 Управление декорациями

При работе пользователя с виртуальными декорациями предусмотрен набор действий по управлению виртуальными камерами в декорациях на панели «VIRTUAL STUDIO CONTROL». Это позволяет изменять ракурсы, вызывать или прятать виртуальные мониторы. Для каждого из проектов декораций предусмотрен индивидуальный набор возможностей в зависимости от сложности 3-х мерной графики, количества виртуальных мониторов. Для активации соответствующего действия необходимо нажать на соответствующую кнопку панели. Текущая кнопка подсвечена желтой обводкой. Если действие при нажатии на кнопку предполагает использование анимации (наезды камер, появление мониторов и т.п.) в верхнем левом углу кнопки присутствует желтый треугольник . При проигрывании анимации треугольник становится зеленым, при этом кнопки, нажатие на которые во время проигрывания запрещено становятся не активными (серыми) и в верхнем левом углу появляется знак запрета использования кнопки . В некоторых ситуациях возможно одновременное воспроизведение анимации разных иконок.

#### 10 Эффекты обработки видео

Для эффективного интегрирования видео изображения в декорации, необходима специальная обработка видео сигнала полученного от камеры пользователя.

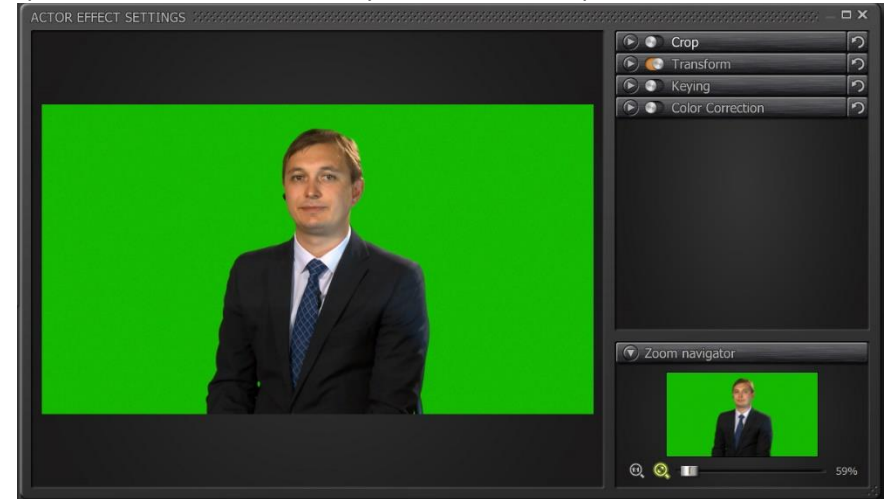

Все необходимые инструменты для этого собраны в отдельном окне «ACTOR EFFECT SETTINGS». Это окно вызывается нажатием кнопки 🖾 в группе параметров «Actor» (п.п. <u>5.2</u>). Для работы в открывающемся окне необходимо, чтобы перед этим было назначено устройство ввода видео сигнала и все его необходимые параметры. При правильно сделанных установках в окне «ACTOR EFFECT SETTINGS» будет отображено видео, поступающее с выбранного устройства. Видео, отображаемое в этом окне, позволяет в реальном времени визуально контролировать результат обработки входного сигнала.

Это окно имеет несколько панелей следующего вида - 💽 🔍 🔊 . каждая из которых имеет три элемента управления:

- кнопка 🎴 раскрывает список функций данной панели ( 🔽 соответственно сворачивает);
- 🔹 кнопка 🔟 обозначает, что данная функция включена( 🔍 соответственно выключена);
- 🔹 кнопка 🔟 сбрасывает все настройки данной функции в значения по умолчанию.

Функции обработки входного видео сигнала позволяют следующее:

#### 10.1 Сгор - обрезка краев кадра.

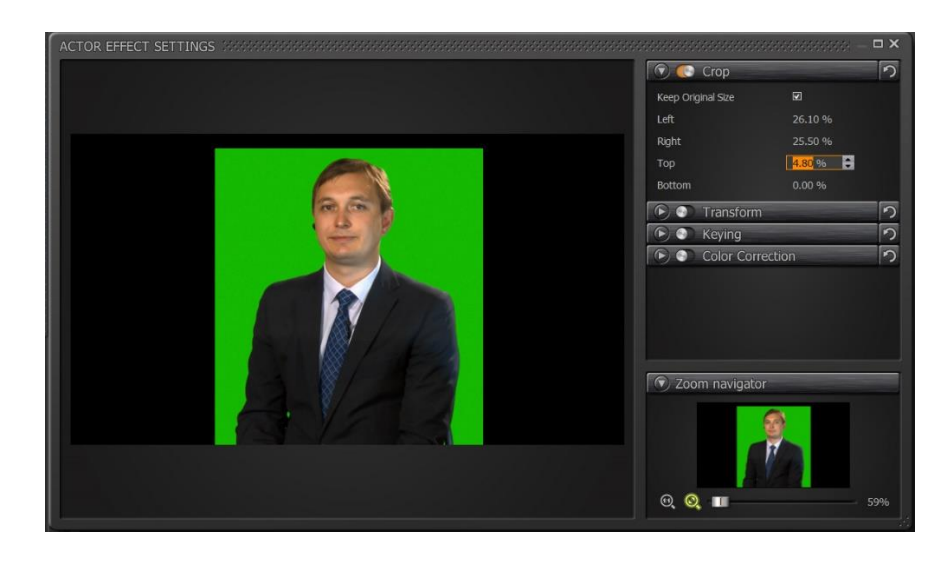

Эта функция позволяет обрезать края видео соответственно слева, справа, сверху и снизу. Данная функция полезна в случаях, когда в кадр попадают посторонние предметы или люди. Так же можно использовать обрезку для уменьшения площади кеинга при неравномерном освещении заднего фона. При изменении параметра обрезки края по любой из сторон в окне видео пользователь может видеть результат в реальном времени.

# 10.2 Transform - изменение положения.

Данная панель предназначена для изменения положения видео сигнала в окне:

| 🕤 🂽 Transform   |         |   | っ |
|-----------------|---------|---|---|
| Offset          | 0       | 0 |   |
| Scale           | 100.0 % |   |   |
| Rotation        | 0°      |   |   |
| Horizontal Flip |         |   |   |
| Vertical Flip   |         |   |   |

Соответственно есть три параметра, доступных для редактирования:

- Offset смещение. Имеет два регулируемых числовых контроллера. Задает смещение кадра по горизонтали или вертикали соответственно;
- Scale масштабирование задает пропорциональное увеличение или уменьшение кадра в процентах. Значение 100% обозначает отображение кадра без изменений;
- Rorotation вращение Определяет угол вращения вокруг оси, направленной перпендикулярно к плоскости видео т.е. позволяет поворачивать видео изображение вокруг центра.
- Horizontal Flip зеркальное отображение видео изображения по горизонтали;
- Vertical Flip зеркальное отображение видео изображения по вертикали.

#### 10.3 Кеупд - кеинг.

Термин «Кеинг» или «Хромакей» - это процедура, превращающая однородный фон на видео с пользователем в прозрачный:

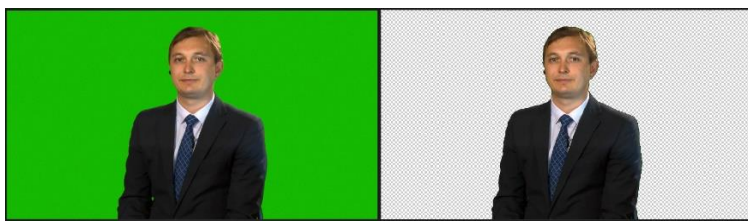

На иллюстрации показаны видео с камеры (пользователь на зеленом фоне) и видео после обработки (кеинга). Видно, что зеленый фон позади человека стал прозрачным и получившийся видео сигнал можно добавлять к нарисованным декорациям.

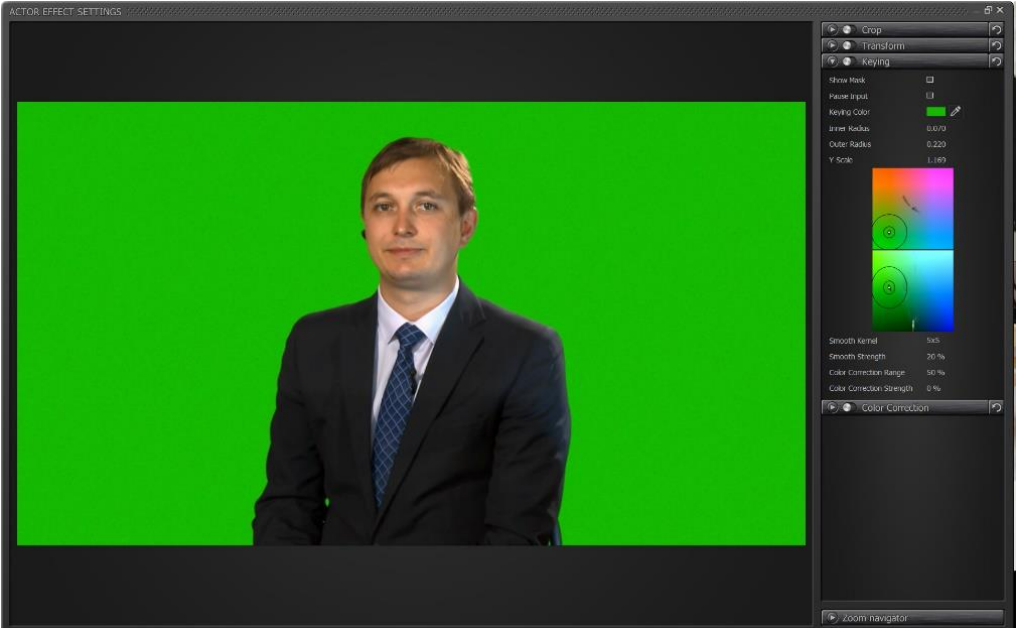

Итак, окно настроек видео с открытой панелью кеинга выглядит так:

При выключенном «Кеинге» эта панель ни на что не влияет. И будет отображаться исходное видео.

Панель «Кеинг» включает в себя следующие параметры:

• Show Mask - показать маску.

Используя «Check Box» можно включить режим отображения «маски». «Маска» - это черно белое отображение кадра, на котором полностью черные цвета соответствуют прозрачным, белые – непрозрачным. Области где есть серые оттенки, соответственно, будут полупрозрачными. При настроенном «Кеинге» из приведенного примера маска будет выглядеть следующим образом:

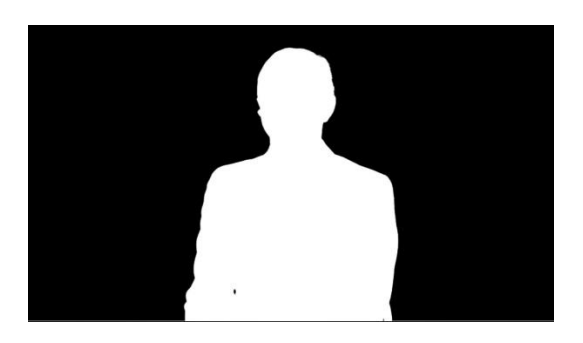

Данная возможность помогает визуально определить качество «Кеинга» и более точно настраивать параметры фильтра для получения лучшего результата.

При выключенном кеинге эта параметр ни на что не влияет. И будет отображаться исходное видео.

• Pause Input - пауза видео.

В окне настроек видео, видео пользователя отображается в реальном времени. Часто это мешает сделать настройки кеинга из-за постоянного изменения картинки в кадре. Для устранения визуального эффекта «мельтешения» в окне превью и служит данный параметр. При его включении в окне фиксируется статичный кадр на момент использования «Check Box».

• Keying Color - цвет фона.

Для работы кеинга необходимо задать цвет фона, который станет прозрачным. Данный параметр позволяет определить этот цвет с использованием одного из двух контроллеров: контроллер «цвет» либо оператор «пипетка». «Оператор пипетка» позволяет удобно выбрать цвет фона. Также, с его помощью можно смотреть расположение цвета под курсором в цветовом пространстве. Для этого достаточно выбрать этот контроллер кликом мыши и, переместив курсор в окно видео на область фона или на гистограммы кликнуть еще раз. Кеинг с выбранным цветом будет сделан автоматически – это самый простой способ кеинга.

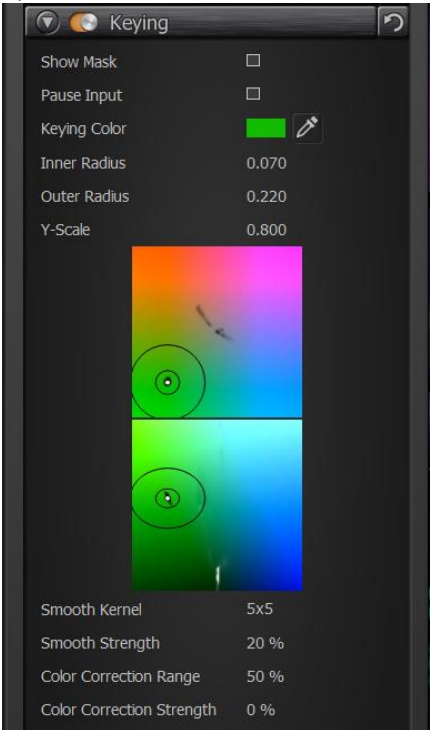

Приведенные в примере параметры являются не обязательными, и для каждого видео являются индивидуальными!

Вариант с подбором цвета можно порекомендовать для корректировки оттенка, либо для продвинутых пользователей, точно знающих параметры цвета фона.

Для описания значения следующих трех параметров панели (внутренний радиус, внешний радиус и У масштабирование) расскажем о способе построения кеинга с помощью цветовых диаграмм. Панель «Кеинг» имеет две цветные диаграммы, расположенные одна над другой:

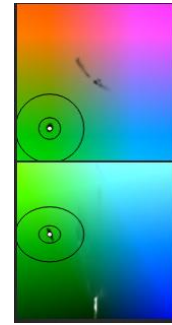

Первая диаграмма – UV плоскость цветового пространства, при фиксированном Y, который берется из цвета фона.

Вторая диаграмма — YU плоскость цветового пространства, при фиксированном V, который берется из цвета фона.

Выделенные области (черные или белые) на контроллерах, показывают все цвета, которые присутствуют в текущем видео сигнале. Эти области имеют разную прозрачность, которая зависит от количества пикселей с таким цветом (гистограмма).

На нижней диаграмме, при значении яркости больше 0.5 — у области черный цвет, когда меньше — белый цвет.

При настройке в этих контроллерах выделяются 3 области:

- Цвета, которые будут в кадре полностью прозрачными. Вместо этих цветов будут видны находящиеся позади виртуальные декорации. Это и есть цвета фона.
- Цвета, которые не будут замещаться в кадре. Такие цвета называют цветами актера.
- Промежуточные цвета. Такие цвета в кадре будут полупрозрачными.

Границы этих областей имеют вид эллипсов с общим центром. Соответственно, есть два эллипса, внутренний (включающий в себя цвета фона) и внешний (за пределами которого находятся непрозрачные цвета). Область между внутренним и внешним эллипсами включает полупрозрачные цвета. Общий центр этих эллипсов (черная точка на диаграмме) определяется значениями параметра «Цвет фона» и может быть изменен перемещением с помощью курсора <sup>20</sup> (с удерживанием нажатой левой кнопки мыши) в любую область диаграммы.

Область прозрачных цветов корректируется и по диаграмме яркости цвета (нижний контроллер). На этой диаграмме эллипсы вытягиваются по вертикали для того, чтобы захватить дополнительные области цветов.

Для изменения формы любого эллипса или его высоты достаточно навести курсор мыши на край окружности (эллипса) и удерживая нажатой левую кнопку мыши переместить курсор для изменения радиуса. При этом области прозрачных, полупрозрачных и непрозрачных цветов изменятся. Результат кеинга отображается в окне превью.

Данный способ позволяет выполнять более тонкие настройки кеинга с использованием интуитивно понятных диаграмм.

Все действия по изменению диапазонов цветов на диаграммах дублируются в цифровом виде в соответствующих параметрах. Рассмотрим их ниже.

• Inner Radius - внутренний радиус.

Радиус внутреннего эллипсоида, включающий цвета, которые станут прозрачными (цвета фона).

• Outer Radius - внешний радиус.

Радиус внешнего эллипсоида. Цвета, вне этой окружности будут не прозрачными (цвета актера).

Цвета, находящиеся между внешним и внутренним эллипсами соответствуют полупрозрачности. Обычно в данную область попадают цвета из видео соответствующие пышным волосам, очкам, стеклянным предметам, дыму и т.п.

• Y-Scale - масштабирование.

Высота эллипса на нижней диаграмме (яркости).

• Smooth Strength - сглаживание ядра.

Раздел документации находится в разработке.

• Color Correction Range - сглаживание интенсивности.

Раздел документации находится в разработке.

• Color Correction Strength - цветокоррекция диапазона.

Раздел документации находится в разработке.

# **10.4** Color Correction - Цветовая коррекция.

Данная функция предоставляет инструменты для цветокоррекции видео пользователя, которая позволяет обрабатывать видеоряд в режиме реального времени. Цветовая коррекция исправляет дисбаланс в цветовых оттенках изображения. С помощью данной функции можно настроить цвет, контрастность и яркость, гамму, цветность изображения. Интерфейс редактирования приведен на иллюстрации:

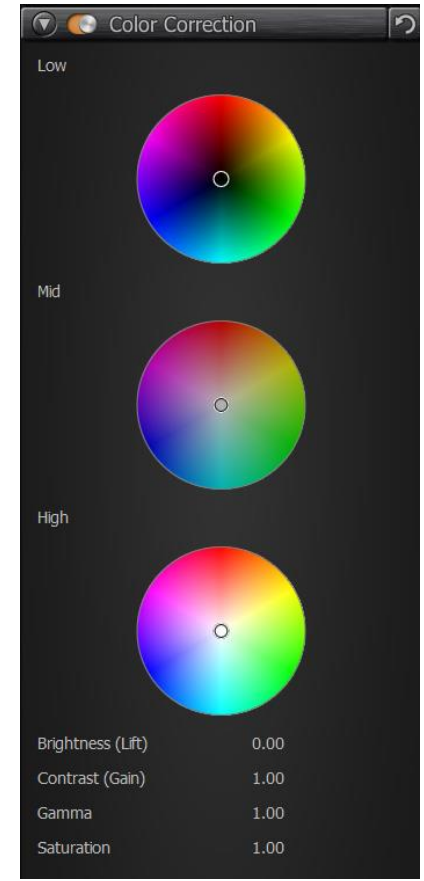

Как видно на картинке, инструмент цветокоррекции содержит три цветных круга – контроллера, и четыре параметра. Рассмотрим, как ими пользоваться для редактирования цвета в видео.

Использование контроллера «цветовой круг» позволяет определить правильный баланс цвета.

При оценке правильного цветового баланса в изображении, обратите внимание на "нейтральные цвета" (белые или серые). Сделайте корректировку для этих цветов, и остальные цвета будут редактироваться соответственно.

Например: Допустим, что " нейтральные цвета " в видео имеют пурпурный оттенок, необходимо добавить зеленого, чтобы исправить цветовой баланс.

- "Цветовой круг" HV «Low» корректирует цвета в теневых областях видео
- "Цветовой круг" HS «Mid» корректирует цвета в основной цветовой области видео
- Цветовая диаграмма «High» корректирует цвета в областях где расположены световые блики видео

#### 10.5 Zoom Navigator - Навигатор масштабирования

Данная функция позволяет изменять масштаб отображения видео пользователя на панели и непосредственно в окне. Использование данной функции имеет большое значение при «точной» настройке эффектов обработки видео, когда важно визуально увидеть качество работы примененного эффекта.

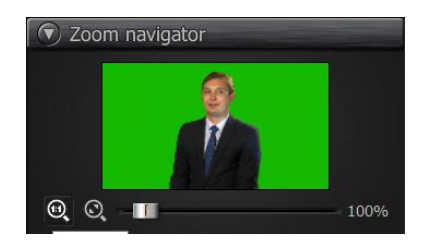

Панель имеет три контроллера управления:

Кнопка Устанавливает режим отображения видео в окне превью в натуральную величину, таким, каким оно получено с внешнего источника видео (камеры), т.н. режим пиксел в пиксел.

Кнопка Вписывает входное видео в размер окна панели.

Слайдер 59% позволяет динамически изменять масштаб отображения видео. При этом на картинке панели появляется красный прямоугольник, который соответствует отображаемому в окне превью изображению. Перемещение выделенной красным прямоугольником области по кадру осуществляется с помощью мыши. Для этого переместите курсор внутрь красного прямоугольника, нажмите и удерживайте левую кнопку мыши и перетащите прямоугольник в интересующее вас место кадра.

#### 11 Библиотека Виртуальных сцен/3D-декораций

Приложение **All**<sup>1</sup>**Presenter** поставляется с набором из 20 стандартизованных примеров виртуальных сцен/декораций. Все сцены имеют стандартизованный набор объектов и общих свойств для назначения и управления медийными материалами в сцене. Благодаря этому пользователь может интерактивно управлять 3–х мерными декорациями с помощью единообразного интерфейса. Доступно управление положением виртуальных камер, изменение положения видео относительно элементов декорации, управление контентом на виртуальном мониторе. В зависимости от виртуальной сцены, виртуальных мониторов может быть 1 или 2. Если в сценарии присутствуют 2 виртуальных монитора, пользователь имеет возможность назначть различные медиа данные на каждый из мониторов. Выбор текущего виртуальной сцены/декорации осуществляется в группе настроек «Virtual Studio» на панели «Settings» (п.п. <u>5.1</u>).

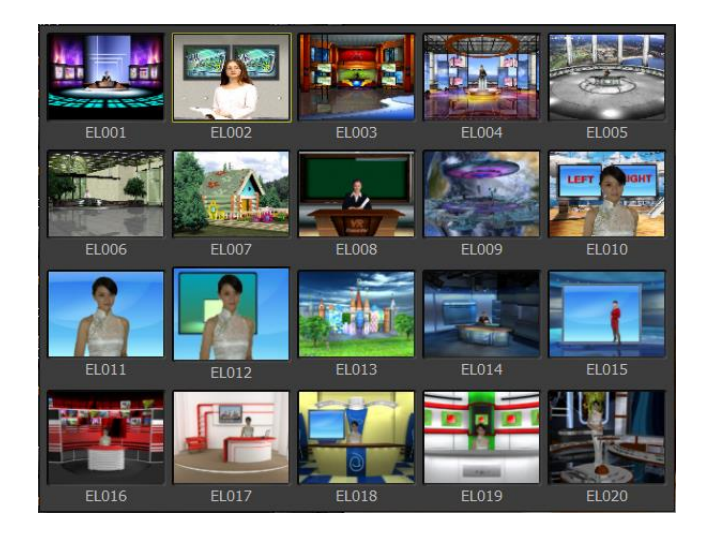

#### 12 Внешние устройства.

#### 12.1 Устройства обработки видео Softlab-NSK

12.1.1 Устройство обработки видео FD322

Плата FD322 является аппаратной базой, предназначенной для организации телевизионного вещания в аналоговом формате стандартной чёткости. Поддерживает работу с сигналом в форматах CVBS, Y/C (S-video), YUV, RGB. С помощью одной платы FD322 при наличии соответствующей лицензии можно организовать до 2-х независимых каналов вещания – плата имеет две входные и две выходные линии. Требуемый режим работы платы настраивается с помощью программы «*FDConfig2*», которая входит в стандартный комплект ПО. Плата FD322 (см. рисунок) устанавливается в слот PCI Express материнской платы компьютера. Для коммутации платы с внешним оборудованием могут использоваться с поставляется в комплекте с платой) или коммутационная панель (приобретается дополнительно).

Для платы FD322 не предусмотрено SDI-опции, поэтому в случае необходимости дополнительного использования цифровых сигналов SDI необходимо отдельно приобрести конвертор(ы) SDIаналог.

| Шина                                | PCI Express x1                                                                                                    |
|-------------------------------------|----------------------------------------------------------------------------------------------------|
| Формат видеоданных                  | РАL, PAL+, SECAM (только вход): 720x576, 25 к/сек,<br>4:3/16:9<br>NTSC: 720x480, 29.97 к/сек, 4:3                                                                                                    |
| Внутренняя обработка<br>видеоданных | YUV 4:2:2 или YUV с прозрачностью 4:2:2:4, 8-bit на<br>компоненту                                                                                                    |
| Видеовходы                          | Два независимых видеоканала с подключением:<br>до 9-ти композитных источников<br>до 4-х S-Video источников<br>до 3-х источников YUV<br>до 2-х источников RGB<br>Два канала коррекции временных искажений (TBC)              |
| Видеовыходы                         | Два видеовыхода. Режимы работы:<br>одинаковый сигнал на обоих выходах<br>два независимых сигнала<br>Fill + Key (для работы с внешним микшером)<br>Возможные комбинации сигналов для каждого<br>выхода:<br>Y/C + CVBS<br>YUV |

Технические характеристики платы FD322

|                    | RGB                                                                        |
|--------------------|----------------------------------------------------------------------------|
| Синхронизация      | Генлок видеовыхода к одному из видеовходов                                 |
| Аудиовходы         | 4 моно или 2 стереоканала (балансные)                                      |
| Аудиовыходы        | 4 моно или 2 стереоканала (балансные)                                      |
| Формат аудиоданных | Несжатый (РСМ), 16 бит, 48 кГц                                             |
| Задержка           | Конфигурируемая задержка звука (независимо для<br>каждого входного канала) |
| Синхронизация      | Синхронизация звука к опорному видеосигналу                                |
| Уровень звука      | 0 dBV линейный RCA (кабель)                                                |
|                    | +4 dBu балансный XLR (коммутационная панель)                               |
| Энергопотребление  | 8 Вт                                                                       |
| Размер             | Full-profile                                                               |

12.1.2 Устройство обработки видео FD422

# Плата FD422 (PCI-Express x1)

Плата FD422 предназначена для работы с цифровыми SDI и ASI-сигналами — на плате присутствуют два независимых SDI-входа и два независимых SDI-выхода, каждый из которых может работать и в режиме ASI. Плата также позволяет работать с сигналом HD SDI, но в таком случае возможно использовать только один канал.

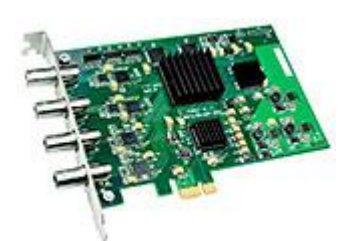

Позволяет работать с внешней синхронизацией (генлок видеовыхода к одному из видеовходов). Для построения многоканальных решений можно устанавливать несколько плат в один компьютер.

Технические характеристики платы FD422

| Шина | PCI Express x1 |
|------|----------------|
|      |                |

| Входы/выходы                   | 2 x BNC SDI/ASI вход<br>2 x BNC SDI/ASI выход                                                                                                    |
|--------------------------------|----------------------------------------------------------------------------------------------------|
| Формат сигнала по входу/выходу | <ul> <li>SDI: 10-bit</li> <li>SD-SDI: SMPTE 259M</li> <li>HD-SDI: SMPTE 292M, SMPTE 274M, SMPTE 296M</li> <li>ASI: EN 50083-9, Bit-rate 0213 Mbps</li> </ul>                                                              |
| Внутренняя обработка сигнала   | 4:2:2 10-bit по входу и выходу<br>4:2:2 8-bit внутреннее микширование                                                                                                    |
| Формат видео                   | <ul> <li>SD: PAL/NTSC</li> <li>HD:         <ul> <li>720P 50/59.94/60 (50/59.94/60 к/сек)</li> <li>1080I 50/59.94/60 (25/29,97/30 к/сек)</li> </ul> </li> </ul>                                                            |
| Аудио                          | <ul> <li>24 bit SDI Embedded, 4 канала стерео-звука на 1<br/>видеовход/выход</li> <li>SD-SDI: SMPTE 272M-A</li> <li>HD-SDI: SMPTE 299M</li> <li>Генлок к любому из входов</li> <li>Синхронизация звука к видео</li> </ul> |
| Задержка                       | Конфигурируемая задержка звука (независимо для<br>каждого входного канала)                                                                                                    |
| Энергопотребление              | 8 Вт                                                                                                    |
| Размер                         | Full-profile                                                                                                    |

В режиме HD SDI доступно использование только одного канала: будет работать только один вход платы, а на оба выхода будет выдаваться одинаковый (продублированный) сигнал.

12.1.3 Устройство обработки видео FD822

Плата FD842 (PCI-Express x4)

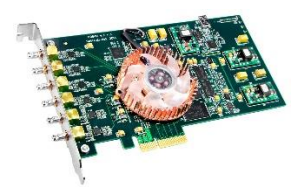

Плата FD842 предназначена для ввода/вывода/обработки цифровых видеосигналов в формате SD SDI / HD SDI. Имеет 4 входа и 2 выхода.

#### Технические характеристики платы FD842

| Шина              | PCI Express x4                                                                                                    |
|-------------------|----------------------------------------------------------------------------------------------------|
| Входы             | <ul> <li>4 x HD-BNC, 10 bit</li> <li>SD-SDI: SMPTE 259M</li> <li>HD-SDI: SMPTE 292M, SMPTE 274M, SMPTE 296M</li> </ul>                                         |
| Выходы            | 2 x HD-BNC, 10 bit<br>• SD-SDI: SMPTE 259M<br>• HD-SDI: SMPTE 292M, SMPTE 274M, SMPTE 296M<br>Два независимых выхода или Fill+Key                              |
| Формат видео      | <ul> <li>SD: PAL/NTSC</li> <li>HD:         <ul> <li>720P 50/59.94/60 (50/59.94/60 к/сек)</li> <li>1080I 50/59.94/60 (25/29,97/30 к/сек)</li> </ul> </li> </ul> |
| Аудио             | 24 bit SDI Embedded, 8 каналов стерео-звука на 1<br>видеовход/выход<br>• SD-SDI: SMPTE 272M-A<br>• HD-SDI: SMPTE 299M                                          |
| Энергопотребление | 15 Вт                                                                                                    |
| Размер            | Full-profile                                                                                                    |

12.1.4 Установка и настройка устройств серии FD

Общий порядок действий по настройке решения.

Ниже приведен рекомендуемый порядок действий по настройке решений.

Если продукт приобретен в собранном виде (видеосервер с установленными платой и программным обеспечением), сразу переходите к пункту 5.

1. Отключите питание компьютера. Установите плату FDXXX в любой слот PCI Express материнской платы компьютера.

\*Важно: Перед установкой платы в обязательном порядке требуется обесточить компьютер! Отключите блок питания, выдерните шнур питания из розетки 220 В! 2. Включите компьютер. Если будет выдан запрос на установку программного обеспечения (ПО) для нового оборудования, откажитесь от нее. Драйверы платы FD322 будут установлены позже в автоматическом режиме при установке ПО продукта.

 Активируйте регистрацию продукта. Для этого дважды щелкните мышью по имени REGфайла (регистрационного ключа) – требуемая информация будет добавлена в системный реестр Windows, после чего перезагрузите компьютер.

Примечание: Регистрационный ключ поставляется в комплекте с приобретенным продуктом и представляет собой файл, имя которого имеет расширение reg. На установочном диске этот файл находится в папке Registration.

4. Установите ПО, соблюдая следующий порядок

1. Пакет Microsoft .Net Framework 3.5 SP1, если этот набор не установлен на компьютере.

2. Пакет Microsoft DirectX Update, если это ПО не установлено на компьютере.

3. ПО приобретенного продукта.

5. Подключите к плате источники сигнала, контрольный монитор, устройство, передающее сигнал.

6. Используя программу FDConfig2, настройте параметры работы платы. Подробнее о порядке действий см. документацию производителя http://www.softlab.tv/rus/forward/docs/ru\_fdconfig2.pdf

# 12.2 Устройства обработки видео DeckLink Blackmagic Design

Подробную информацию о платах обработки видео, их технических характеристиках, инструкции по установке и документацию можно найти на сайте производителя:

https://www.blackmagicdesign.com/ru/products/decklink/models

# 12.3 Устройства обработки видео Yuan

Подробную информацию о платах обработки видео, их технических характеристиках, инструкции по установке и документацию можно найти на сайте производителя:

http://www.yuan.com.tw/